6:35 🤹 🌣 🎮 🗋 🖻 🔸

# Αρχική Οθόνη

Κατά το πρώτο άνοιγμα της εφαρμογής μετά την εγκατάσταση και έως ότου ο γονέας επιλέξει παιδί και ρυθμίσει τον κωδικό του, θα εμφανίζεται πάντα η οθόνη Στα δεξιά.

Η μόνη επιλογή είναι «Είσοδος με ΤΑΧΙSNET» και απαιτείται Να συνδεθεί ο γονέας με τους κωδικούς του προκειμένου να ξεκινήσει η ρύθμιση της εφαρμογής.

Βήμα: Ο γονέας πατάει το κουμπί «Είσοδος με TAXISNET»

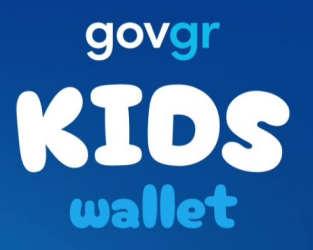

Είσοδος με TAXISNET

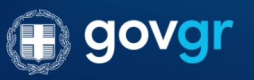

 $\bigcap$ 

1.0.0-demo

## Είσοδος με TAXISNET #1

- Βήμα 1: Ο γονέας εισάγει το όνομα χρήστη και τον κωδικό TAXISNET του.
- Βήμα 2: Ο γονέας πατάει συνέχεια

| 6:35 <b>‡ 🌣 </b> M 🖻 🖻 🔸                                                     | 🔌 🧙 🖟 ul 18% 🗷                                             |
|------------------------------------------------------------------------------|------------------------------------------------------------|
|                                                                              |                                                            |
| Γενική Γραμματεία<br>Πληροφοριακών<br>Συστημάτων &<br>Ψηφιακής Διακυβέρνησης | ΕΛΛΗΝΙΚΗ ΔΗΜΟΚΡΑΤΙΑ<br>Υπουργείο Ψηφιακής<br>Διακυβέρνησης |
| Αυθεντικοπ                                                                   | οίηση Χρής <sub>English</sub>                              |
| Σύ                                                                           | νδεση                                                      |
| Παρακαλώ εισάγετε το<br>για να                                               | υς κωδικούς σας στο <b>TaxisNet</b><br>ι συνδεθείτε.       |
| Χρήστης:                                                                     |                                                            |
| Κωδικός:                                                                     |                                                            |
|                                                                              |                                                            |
| Σ                                                                            | ύνδεση                                                     |
| Κέντρο Διαλειτουργικα<br>Ψηφιακής Ζ                                          | ότητας (ΚΕ.Δ.) Υπουργείου<br>Διακυβέρνησης                 |
|                                                                              |                                                            |
|                                                                              |                                                            |
|                                                                              |                                                            |
|                                                                              |                                                            |

 $\bigcirc$ 

 $\langle$ 

6:35 静 🏟 🎦 🖻 🔸

# Είσοδος με TAXISNET #2

• Βήμα: Ο γονέας πατάει «Συνέχεια» και έπειτα πατάει «Αποστολή».

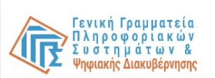

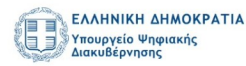

### Αυθεντικοποίηση Χρής <sub>English</sub>

Σας ενημερώνουμε ότι για το σκοπό της ηλεκτρονικής ταυτοποίησής σας, η εφαρμογή **Εφαρμογές Ενιαίας** Ψηφιακής Πύλης θα αποκτήσει πρόσβαση στα βασικά στοιχεία Μητρώου (ΑΦΜ, Όνομα, Επώνυμο, Πατρώνυμο, Μητρώνυμο, Έτος Γέννησης) που παρέχονται από το φορολογικό μητρώο του ΥΠΟΥΡΓΕΙΟΥ ΟΙΚΟΝΟΜΙΚΩΝ που διαχειρίζεται η Α.Α.Δ.Ε.

| Ο Επιστροφή | 🔘 Συνέχεια |  |
|-------------|------------|--|
|             | Αποστολή   |  |

6:35 静 🌣 🎮 🖻 🖻 🔸

# Είσοδος με ΤΑΧΙSNET #3 – Κωδικός ΟΤΡ

Σε αυτό το στάδιο ο γονέας λαμβάνει αυτόματα ένα SMS το οποίο περιέχει έναν μοναδικό 6-ψήφιο κωδικό σύνδεσης.

Βήμα: Ο γονέας εισάγει τον 6-ψήφιο κωδικό και πατάει τέλα

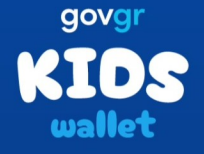

#### Σύνδεση με ΟΤΡ

Σας έχει σταλεί με SMS κωδικός επιβεβαίωσης στο κινητό με αριθμό +306981010008. Παρακαλούμε συμπληρώστε τον κωδικό στο πεδίο που ακολουθεί.

|   | R |   | ¢\$                      |
|---|---|---|--------------------------|
| 1 | 2 | 3 | $\langle \times \rangle$ |
| 4 | 5 | 6 | Τέλ.                     |
| 7 | 8 | 9 |                          |
|   | 0 |   | ,                        |
| Q |   | 0 | $\sim$                   |

### Επιλογή παιδιού #1

Σε αυτή την οθόνη εμφανίζεται λίστα με όλα τα παιδιά του Γονέα. Ο γονέας μπορεί να επιλέξει το παιδί του οποίου την συσκευή ρυθμίζει ώστε να προχωρήσει.

Βήμα: Ο γονέας επιλέγει το παιδί του οποίου την συσκευή
 Ρυθμίζει και πατάει το κουμπί «Επιβεβαίωση».

\*Σημείωση: Σε περίπτωση που ο χρήστης που συνδέθηκε με Κωδικούς TAXISNET δεν έχει παιδί δεν θα εμφανιστεί η λίστα και θα λάβει ενημερωτικό Popup. Η εφαρμογή έχει Δημιουργηθεί για γονείς και παιδιά οπότε στην περίπτωση Αυτή ο χρήστης δεν μπορεί να προχωρήσει παρακάτω.

| KIDS<br>wallet<br>Προστατευόμενο μέλος                                            |
|-----------------------------------------------------------------------------------|
| Παρακαλώ επιλέξτε το προστατευόμενο μέλος<br>που θα χρησιμοποιεί τη συσκευή αυτή. |
| ΔΠ Δημήτριος Παραδειγματόπουλος                                                   |
| ΙΠ Ιωάννης Αλέξανδρος Παραδειγμα                                                  |
|                                                                                   |

🔌 🖘 III 18% 🖻

6:35 👬 🌣 🎮 🖻 🖻 🔹

Επιβεβαίωση

 $\bigcap$ 

<

# Επιλογή παιδιού #1

\*Αν χρειάζεται να φανεί και επιλεγμένο παιδί στο εικαστικό

6:35 🏶 🌣 🍽 🗋 🖻 🔸

🔌 🖘 .il 18<u>% 5</u>

KIDS wallet

Προστατευόμενο μέλος

Παρακαλώ επιλέξτε το προστατευόμενο μέλος που θα χρησιμοποιεί τη συσκευή αυτή.

ΔΠ Δημήτριος Παραδειγματόπουλος

п

Ιωάννης Αλέξανδρος Παρα... 🟑

Επιβεβαίωση

 $\bigcirc$ 

6:35 🏶 🏟 🖂 🖻 🔸

KIDS

💐 🖘 ill 18% 🖻

# Επιλογή παιδιού #2 - Επιτυχία

Στην οθόνη αυτή ο γονέας επιβεβαιώνει την επιλογή του Παιδιού και επαληθεύει πως τα στοιχεία Όνομα, Επώνυμο Και ημερομηνία γέννησης είναι σωστά.

Βήμα: Ο γονέας πατάει «Συνέχεια».

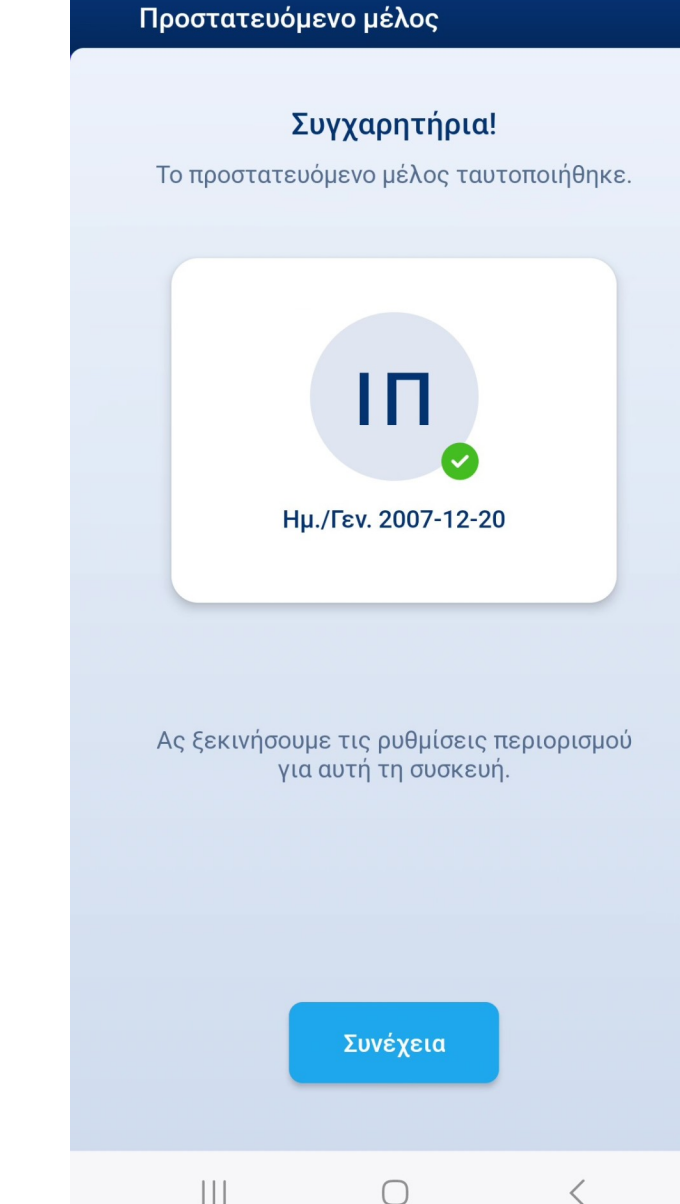

#### 6:35 🏶 🌣 🎮 🖻 🖻 🔹

🔌 🖘 💵 18% 🖻

# Ρύθμιση τοπικού κωδικού γονέα

Σε αυτή την οθόνη ο γονέας καλείται να δημιουργήσει έναν Ισχυρό προσωπικό κωδικό. Με αυτό τον κωδικό, μετά την Ολοκλήρωση της αρχικής ρύθμισης της εφαρμογής, θα Προστατεύονται όλες οι ευαίσθητες οθόνες από τις οποίες Μπορεί να περιοριστεί/επηρεαστεί η λειτουργία του Kids Wallet.

 Βήμα: Ο γονέας εισάγει δύο φορές ισχυρό κωδικό με τα κριτήρια που εμφανίζονται κάτω από το πρώτο πεδίο και Πατάει επιβεβαίωση.

\*Σημείωση: Με την επιβεβαίωση κωδικού ολοκληρώνεται η Φάση "Onboarding γονέα". Από εδώ και στο εξής, αν το Kids Wallet κλείσει και ξανά ανοίξει, δεν θα εμφανίζεται το Κουμπί «Είσοδος με TAXISNET». Στην θέση του θα εμφανίζονται οι επιλογές

- Είσοδος με κωδικό παιδιού (Βιομετρικό/Pin συσκευής)
- Είσοδος με κωδικό γονέα

| Ρύθμιση τοπικού κωδικού                                                                                                    |
|----------------------------------------------------------------------------------------------------|
| Η χρήση του κωδικού αυτού θα γίνεται<br>αποκλειστικά από εσάς.                                                                                              |
| Κωδικός                                                                                                    |
| Ο κωδικός θα πρέπει να αποτελείται από<br>τουλάχιστον 8 γράμματα και τρεις από τις<br>εξής κατηγορίες: πεζοί, κεφαλαίοι, αριθμοί και<br>ειδικοί χαρακτήρες. |
| Κωδικός                                                                                                    |
|                                                                                                    |
|                                                                                                    |
|                                                                                                    |
| Επιβεβαίωση                                                                                                    |

### Ρύθμιση τοπικού κωδικού γονέα

\*Αν χρειάζεται να φανεί το εικαστικό με συμπληρωμένο Κωδικό. 6:35 🏶 🌣 🍽 🗋 🖻 🔸

🔌 🖘 .il 19% 🖻

KIDS wallet

Ρύθμιση τοπικού κωδικού

Η χρήση του κωδικού αυτού θα γίνεται αποκλειστικά από εσάς.

Κωδικός..

•••••

Ο κωδικός θα πρέπει να αποτελείται από τουλάχιστον 8 γράμματα και τρεις από τις εξής κατηγορίες: πεζοί, κεφαλαίοι, αριθμοί και ειδικοί χαρακτήρες.

Κωδικός..

0

<

Ο

Επιβεβαίωση

 $\bigcirc$ 

# Landing - Έγγρα $\phi$ α

Εφόσον ο γονέας έχει πλέον συνδέσει το παιδί του με την Εφαρμογή, είναι σε θέση να εισάγει στην εφαρμογή την Ψηφιακή ταυτότητα του παιδιού.

Βήμα: Ο γονέας πατάει το κουμπί (+).

| 6:35 🏶 🏟 🗋 🖻   | •                | 🔌 🧙 💷 19% 💈      |
|----------------|------------------|------------------|
| KIDS<br>wallet |                  |                  |
| Τα έγγραφά     | μου              |                  |
|                | ελτίο Ταυτότητας | •                |
|                |                  |                  |
|                |                  |                  |
|                |                  |                  |
|                |                  |                  |
|                |                  |                  |
|                |                  |                  |
|                |                  |                  |
|                |                  |                  |
|                |                  |                  |
|                | 0000             | $\square$        |
| Εγγραφα        | Στατιστικά       | Parental Control |
| 111            | $\bigcirc$       | /                |

## Προσθήκη Ταυτότητας

Για την εισαγωγή της ταυτότητας είναι απαραίτητο ο γονέας να εισάγει τον Αριθμό Δελτίου Ταυτότητας (ΑΔΤ) του παιδιού για το οποίο ρυθμίζει την εφαρμογή.

 Βήμα: Ο γονέας εισάγει το ΑΔΤ στο πεδίο και πατά το κουμτ «Επιβεβαίωση».

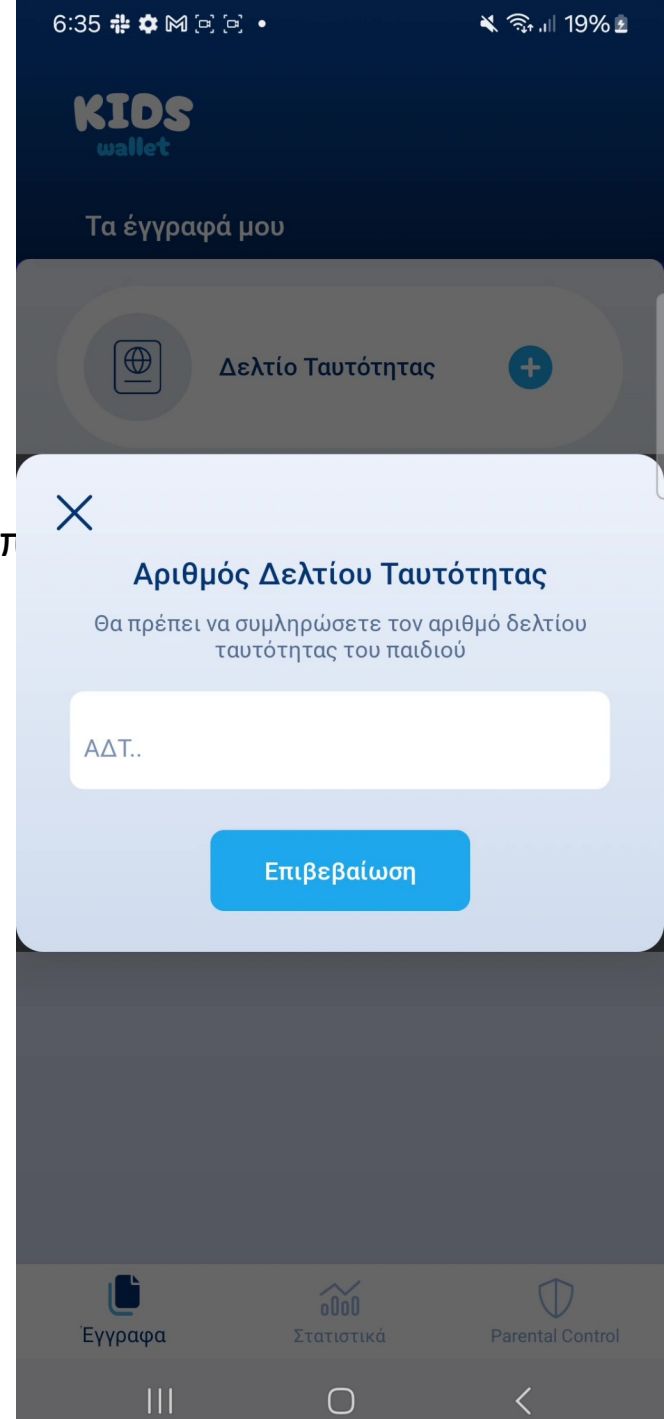

# Προσθήκη Ταυτότητας

\*Σε περίπτωση που πρέπει να φανεί συμπληρωμένο το Εικαστικό.

6:35 🏶 🌣 🎮 🖻 🖻 🔹 💐 🗟 ul 19% 🖻 KIDS X Αριθμός Δελτίου Ταυτότητας Θα πρέπει να συμληρώσετε τον αριθμό δελτίου ταυτότητας του παιδιού AΔT.. ΤΑΥΤΟΤΗΤΑ-1 Επιβεβαίωση ΤΑΥΤΟΤΗΤΑ-1 1 2 3 4 5 6 7 8 9 0 t i е r У q W u 0 р j d f h k а g S  $\Diamond$ b  $\bigotimes$ Ζ n m Х С V  $\oplus$ English (US) !#1 Τέλ. 1 J  $\bigcirc$  $\checkmark$ 

# Προσθήκη Ταυτότητας – ΟΤΡ

Με την συμπλήρωση του σωστού ΑΔΤ του παιδιού, ο γονέας λαμβάνει αυτόματα ένα 6-ψήφιο ΟΤΡ με SMS στην συσκευή του.

• Βήμα: Ο γονέας εισάγει το σωστό ΟΤΡ και πατά «Τελ.».

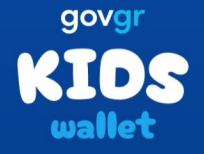

#### Σύνδεση με ΟΤΡ

Σας έχει σταλεί με SMS κωδικός επιβεβαίωσης στο κινητό με αριθμό +306981010008. Παρακαλούμε συμπληρώστε τον κωδικό στο πεδίο που ακολουθεί.

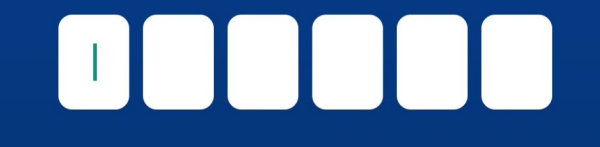

|       |   |   | ¢ې   |
|-------|---|---|------|
| 1     | 2 | 3 | ×    |
| 4     | 5 | 6 | Τέλ. |
| 7     | 8 | 9 |      |
| ₩ III |   | 0 |      |

### Έγγραφα – Εμφάνιση Ταυτότητας

Αν ο γονιός εισήγαγε επιτυχώς την ταυτότητα του παιδιού, Στην οθόνη «Έγγραφα» πλέον εμφανίζεται η ψηφιακή Ταυτότητα. Πατώντας επάνω στην ψηφιακή ταυτότητα, Ο χρήστης μπορεί να δει όλες τις λεπτομέρειες που Συμπεριλαμβάνονται στην ταυτότητα του παιδού.

Βήμα: Ο γονέας πατά επάνω στην ψηφιακή ταυτότητα.

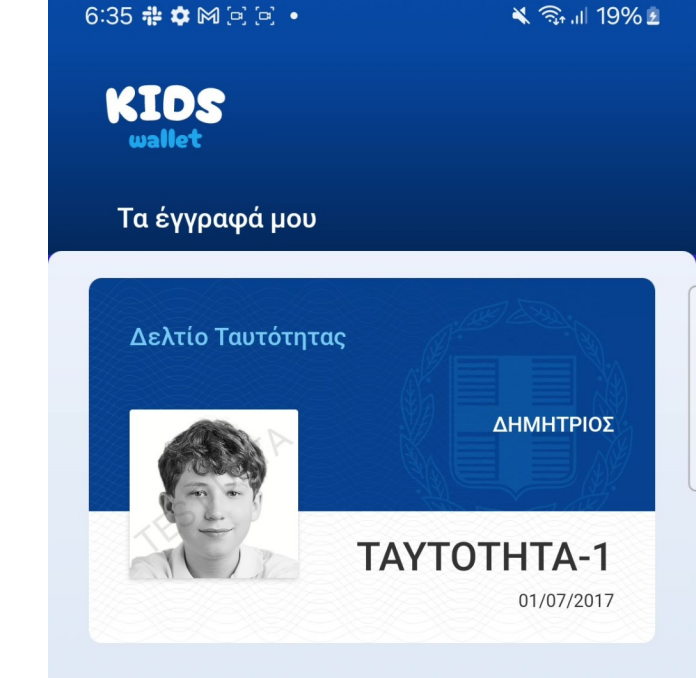

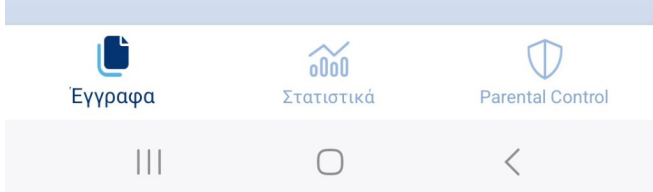

6:36 🏶 🏟 🕅 🗋 🖻 🔹

# Εμφάνιση Ταυτότητας – Λεπτομέρειες #1

Πατώντας την ψηφιακή ταυτότητα εμφανίζονται όλες οι Λεπτομέρειες της ταυτότητας του παιδιού που εμφανίζονται Και στην φυσική του ταυτότητα.

• Βήμα: Scroll

KIDS

#### < Δελτίο Ταυτότητας

#### Αριθμός Ταυτότητας:

TAYTOTHTA-1

Ημ. Έκδοσης: 01/07/2017

ΕΠΩΝΥΜΟ

ΠΑΡΑΔΕΙΓΜΑΤΟΠΟΥΛΟΣ

SURNAME

PARADEIGMATOPOULOS

ONOMA

ΔΗΜΗΤΡΙΟΣ

GIVEN NAME

DIMITRIOS

ΟΝΟΜΑ ΠΑΤΕΡΑ

ΝΙΚΟΛΑΟΣ

FATHER'S NAME

NIKOLAOS

 $\bigcirc$ 

#### 6:36 🏶 🌣 🎮 🖻 🖻 🔹

🔌 🖘 .il 19% 🖻

<

# Εμφάνιση Ταυτότητας – Λεπτομέρειες #2

Αφού ο χρήστης κάνει scroll μπορεί να δει και όσα πεδία Δεν φαίνονταν στο αρχικό άνοιγμα.

Βήμα: Ο χρήστης πατάει το βελάκι για να πάει πίσω.

KIDS < Δελτίο Ταυτότητας ΟΝΟΜΑ ΠΑΤΕΡΑ ΝΙΚΟΛΑΟΣ FATHER'S NAME **NIKOLAOS** ONOMA MHTEPAΣ (MOTHER'S NAME) MAPIA ΗΜ. ΓΕΝΝΗΣΗΣ (DATE OF BIRTH) 26/01/2006 ΤΟΠΟΣ ΓΕΝΝΗΣΗΣ (PLACE OF BIRTH) ΑΘΗΝΑ ΑΡΧΗ ΕΚΔΟΣΗΣ (ISSUANCE OFFICE) Τ.Α. ΣΥΝΤΑΓΜΑΤΟΣ Κωδικός Εγγράφου: yM64ZfKy8KEDWBxLZDmw6A

 $\bigcap$ 

### Στατιστικά

Σε περίπτωση που ο χρήστης επιλέξει την ενότητα «Στατιστικά» από το μενού πριν ρυθμίσει την λειτουργία Parental Control, τότε βλέπει ενημερωτικό μήνυμα.

• Βήμα: Ο χρήστης πατάει την ενότητα «Parental Control» Από το μενού. 6:36 🏶 🌣 🎮 🖻 🖻 🔸

🔌 ╗ .il 19% 🖻

KIDS

Στατιστικά

Παρακαλώ ολοκληρώστε τον έλεγχο των ρυθμίσεων στην οθόνη Parental Controls για να έχετε πρόσβαση στα στατιστικά.

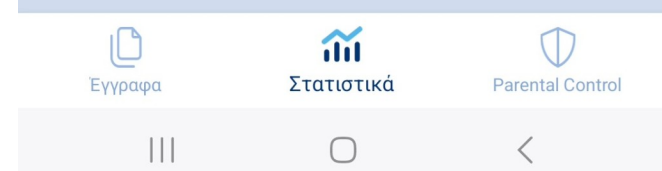

### Parental Control – Αρχική ρύθμιση

Πατώντας την ενότητα «Parental Control» από το μενού, Ο χρήστης πάντα θα μεταφέρεται στην οθόνη που φαίνεται Στα δεξιά.

Οι ρυθμίσεις της λειτουργίας Parental Control είναι πάντα Κλειδωμένες με τον κωδικό γονέα ώστε να προστατεύονται Οι ρυθμίσεις από το παιδί.

- Επιλογή 1: Είσοδος με κωδικό γονιού. (Γρήγορη είσοδος)
- Επιλογή 2: Είσοδος με «ΤΑΧΙSNET» (Αργή είσοδος)

\*Σημείωση: Προτείνεται η χρήση του μοναδικού κωδικού γονέα για γρήγορη είσοδο. Σε περίπτωση που ο γονέας έχει Ξεχάσει τον κωδικό του μπορεί πάντα να συνδεθεί με TAXISNET και να αλλάξει τον κωδικό του από τις ρυθμίσεις Της εφαρμογής.

\*Μόνο ο γονέας που ρύθμισε την εφαρμογή και επέλεξε παιδί Μπορεί να συνδεθεί στο Parental Control με κωδικούς TAXISNET.

| wallet                                                                         |
|--------------------------------------------------------------------------------|
| Parental Control                                                               |
|                                                                                |
|                                                                                |
| Σύνδεση                                                                        |
| Θα πρέπει να συνδεθείτε με τον προσωπικό σας<br>κωδικό ή με κωδικούς TaxisNet. |
| Κωδικός γονιού                                                                 |
| Είσοδος                                                                        |
|                                                                                |
| Είσοδος με TAXISNET                                                            |
|                                                                                |
|                                                                                |
|                                                                                |
| 000                                                                            |

Στατιστικά

 $\bigcap$ 

Parental Control

<

6:36 🏶 🌣 🎮 🖻 🖻 🔹

KIDS

Έγγραφα

# Parental Control – Χορήγηση Αδειών #1

Σε αυτό το στάδιο ξεκινάει η απαραίτητη χορήγηση αδειών Προκειμένου να μπορούν να λειτουργήσουν οι λειτουργίες Parental Control.

Το στάδιο αυτό είναι κρίσιμης σημασίας και θα χρειαστεί Υπομονή.

Βήμα: Ο γονέας πατάει «Έναρξη»

#### Ρύθμιση Parental Controls

Πρέπει να ολοκληρώσετε μια σειρά από βήματα για να λειτουργήσει σωστά η Parental Controls λειτουργία της εφαρμογής. Αυτά τα βήματα περιλαμβάνουν περιήγηση στις ρυθμίσεις της συσκευής με σκοπό να ενεργοποιήσετε συγκεκριμένες άδειες και να επιτρέψετε συγκεκριμένες επιλογές. Στις επόμενες οθόνες θα καθοδηγηθήτε κατάλληλα για να εκτελέσετε τις απαιτούμενες ενέργειες. Μπορείτε να ξεκινήσετε με το πάτημα του κουμπιού Έναρξη.

Έναρξη

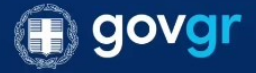

|   | 0 |     |    |   |     |   | ۵ |   | ණ |  |  |
|---|---|-----|----|---|-----|---|---|---|---|--|--|
| 1 | 2 | 3   | 4  | 5 | 6   | 7 | 8 | 9 | 0 |  |  |
| + | × | ÷   | =  | 7 | _   | < | > | 1 | ] |  |  |
| 1 | @ | ll# | \$ | % | ₽_∧ | & | * | ( | ) |  |  |

Ο Χρήστης καλείται να ακολουθήσει τα βήματα που Εμφανίζονται στην οθόνη του.

Βήμα: Ο χρήστης πατάει «Μετάβαση στις ρυθμίσεις»

#### Άδεια προσβασιμότητας

Απαραίτητη άδεια για την απαγόρευση ανοίγματος εφαρμογών.

Επιλέξτε Έγκατεστημένες Υπηρεσίες'.

Βρείτε και ενεργοποιήστε την εφαρμογή Kids
 Wallet.

Πατήστε ΟΚ για να ολοκληρώσετε τη διαδικασία.

 Πατήστε το κουμπί επιστροφής μέχρι να επιστρέψετε σε αυτή την οθόνη.

Μετάβαση στις ρυθμίσεις

Συνέχεια χωρίς τις άδειες

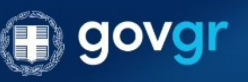

Υπενθύμιση: Σε περίπτωση που αντιμετωπίσετε προβλήματα στη χρήση της εφαρμογής, μπορείτε πάντοτε ν επαναλάβετε αυτή τη διαδικασία στις ρυθμίσεις της εφαρμογής.

 $\bigcirc$ 

<

111

Για τις πιο ευαίσθητες άδειες της εφαρμογής, εμφανίζεται Διάλογος με τις απαραίτητες πληροφορίες για την χρήση Της άδειας από το Kids Wallet.

Προκειμένου να χορηγηθούν οι άδειες και να λειτουργούν ομαλά τα Parental Controls ο χρήστης θα χρειαστεί να πατήσει Το κουμπί «Ενεργοποίησης»

Σε περίπτωση που πατήσει «Ακύρωση» επιστρέφει στην Προηγούμενη οθόνη και έχει την επιλογή να συνεχίσει χωρίς Την χορήγηση της απαραίτητης άδειας.

ΠΡΟΣΟΧΗ!: Σε περίπτωση που δεν δοθούν όλες οι Απαραίτητες άδειες η εφαρμογή δεν θα λειτουργεί σωστά!

Βήμα: Ο γονέας πατά «Ενεργοποίηση» και στην συνέχεια
 «Μετάβαση στις ρυθμίσεις»

#### Άδεια προσβασιμότητας

Απαραίτητη άδεια για την απαγόρευση ανοίγματος εφαρμογών.

> Επιλέξτε Έγκατεστημένες Υπηρεσίες'.

 Βρείτε και ενεργοποιήστε την εφαρμογή Kids Wallet.

⊳ Πατήστε ΟΚ για να ολοκληρώσετε τη διαδικασία.

 Πατήστε το κουμπί επιστροφής μέχρι να επιστρέψετε σε αυτή την οθόνη.

#### Άδεια Προσβασιμότητας

Ενεργοποιώντας την άδεια Προσβασιμότητας, δίνετε στο Kids Wallet τη δυνατότητα να εντοπίζει πότε άλλες εφαρμογές ανοίγουν ή κλείνουν για να εφαρμόζει μπλοκάρισμα και χρονοπρογραμματισμό.

Μέσω της άδειας το Kids Wallet παρακολουθεί το σύστημα και επιτρέπεται να εμφανίσει καθοδηγητικά παράθυρα και να παρεμβαίνει σε εγκαταστάσεις ή απεγκαταστάσεις εφαρμογών για την ασφάλεια των ρυθμίσεων γονικού ελέγχου.

Μην ανησυχείτε — δεν συλλέγουμε, αποθηκεύουμε ή κοινοποιούμε κανένα από τα δεδομένα σας.

| Ακύρωση |   | Ενεργοποίηση |
|---------|---|--------------|
|         | Ο | <            |

# Χορήγηση Αδειών - Άδεια Προσβασιμότητας

Ο γονέας μεταβαίνει αυτόματα στην οθόνη ρυθμίσεων Που εμφανίζεται στα δεξιά.

Βήμα: Ο γονέας επιλέγει «Εγκατεστημένες εφαρμογές»

| <          | Προσβ/τητα                                 | : |
|------------|--------------------------------------------|---|
| <b>*</b>   | Προτεινόμενα για εσάς                      |   |
| 0          | Βελτιώσεις για την όραση                   |   |
| 0          | TalkBack                                   |   |
| <b>(</b> ± | Βελτιώσεις ακοής                           |   |
| 3          | Αλληλεπίδραση και κινητικές<br>δυνατότητες |   |
| \$.        | Σύνθετες ρυθμίσεις                         |   |
|            | Εγκατεστημένες εφαρμογές<br>5 εφαρμογές    |   |
| 6          | Σχετικά με την προσβασιμότητα              |   |
| ?          | Επικοινωνήστε μαζί μας                     |   |
|            |                                            |   |

 $\cap$ 

Στην οθόνη εγκατεστημένων εφαρμογών θα πρέπει να Έχει εμφανιστεί αυτόματα το Kids Wallet.

Στα δεξιά, φαίνεται να είναι απενεργοποιημένο διότι απαιτεί Ευαίσθητες άδειες.

 Βήμα: Ο γονέας πατά επάνω στην απενεργοποιημένη επιλογή Kids Wallet.

### < Εγκατεστημένες εφαρμογές

Kids Wallet Ανενεργό Voice Access Ανενεργό Ζωντανή απομαγνητοφώνηση

Μετατροπή ομιλίας σε κείμενο

Ηχητικές ειδοποιήσεις Λάβετε ειδοποιήσεις σχετικά με σημαντικούς ήχους

Σύνδεση στα Windows Ανενεργό

Πατώντας Kids Wallet εμφανίζεται αυτόματα ο διάλογος που Φαίνεται στην οθόνη στα δεξιά. Ο γονέας πρέπει να πατήσει ΟΚ ώστε να προχωρήσει στο επόμενο βήμα.

- Βήμα 1: Ο γονέας πατά ΟΚ.
- Βήμα 2: Ο γονέας πατά «Πίσω» ώστε να βγει έξω από την Ρύθμιση.
- Βήμα 3: Ο γονέας βγαίνει από την εφαρμογή Kids Wallet
  Χωρίς να την κλείσει και ανοίγει την εφαρμογή των ρυθμίσεων
  Συσκευής.

\*Σε περίπτωση που αντί για αυτόν τον διάλογο η συσκευή εμφανίσει διάλογο Ενεργοποίησης στον γονέα, ο γονέας πατά απευθείας Ενεργοποίηση και μπορεί να πατήσει το πίσω βελάκι ώστε να Επιστρέψει στο περιβάλλον της Εφαρμογής και να συνεχίσει.

### Εγκατεστημένες εφαρμογές

Kids Wallet Ανενεργό

Voice Access Ανενεργό

Ζωντανή απομαγνητοφώνηση Μετατροπή ομιλίας σε κείμενο

Ηχητικές ειδοποιήσεις

Λάβετε ειδοποιήσεις σχετικά με σημαντικούς ήχους

### ŀ

#### Ρύθμιση περιορισμένης πρόσβασης

Για την ασφάλειά σας, αυτή η ρύθμιση δεν είναι διαθέσιμη.

Οι επιβλαβείς εφαρμογές ενδέχεται να σας ζητήσουν να αλλάξετε αυτήν τη ρύθμιση για να λάβουν τα προσωπικά σας δεδομένα. Αυτή η ρύθμιση δεν μπορεί να αλλάξει εκτός και αν επιτρέψετε τις περιορισμένες ρυθμίσεις στην ενότητα «Περισσότερες επιλογές για συγκεκριμένες εφαρμογές» από το μενού Ρυθμίσεις > Εφαρμογές.

OK

Αφήνοντας ανοιχτό το Kids Wallet στο παρασκήνιο και Πηγαίνοντας στις ρυθμίσεις της συσκευής εμφανίζεται η Οθόνη στα δεξιά.

Βήμα: Ανοίγοντας τις ρυθμίσεις της συσκευής, στην πρώτη
 Οθόνη ο γονέας εντοπίζει και πατά την επιλογή «Εφαρμογές»

|             | Ρυθ     | θμίσεις                                                                                              | Q   |
|-------------|---------|----------------------------------------------------------------------------------------------------|-----|
|             | ()      | Λογαριασμοί και δημιουργία αντιγράφα<br>ασφαλείας<br>Διαχείριση λογαριασμών • Smart Switch           | ωv  |
|             | G       | <b>Google</b><br>Υπηρεσίες Google                                                                    |     |
| 1           | •       | <b>Σύνθετες λειτουργίες</b><br>Εργαστήρια • Πλαϊνό κουμπί                                            |     |
| <b>&gt;</b> | $\odot$ | Ψηφιακή ευεξία και γονικοί έλεγχοι<br>Χρόνος λειτουργίας οθόνης • Αντίστροφες<br>μετρήσεις εφαρμογών |     |
|             | 0       | <b>Φροντίδα συσκευής</b><br>Χώρος αποθήκευσης • Μνήμη • Προστασία<br>εφαρμογής                       |     |
|             | •       | Εφαρμογές<br>Προεπιλεγμένες εφαρμογές Βυθμίσεις εφαρμογ                                              | γών |
|             | =       | <b>Γενική διαχείριση</b><br>Γλώσσα και πληκτρολόγιο • Ημερομηνία & ώρα                               |     |
|             | Ŕ       | <b>Προσβ/τητα</b><br>Όραση • Ακοή • Κινητικές δυνατότητες                                            |     |
|             | ٥       | <b>Ενημέρωση λογισμικού</b><br>Λήψη και εγκατάσταση                                                  |     |

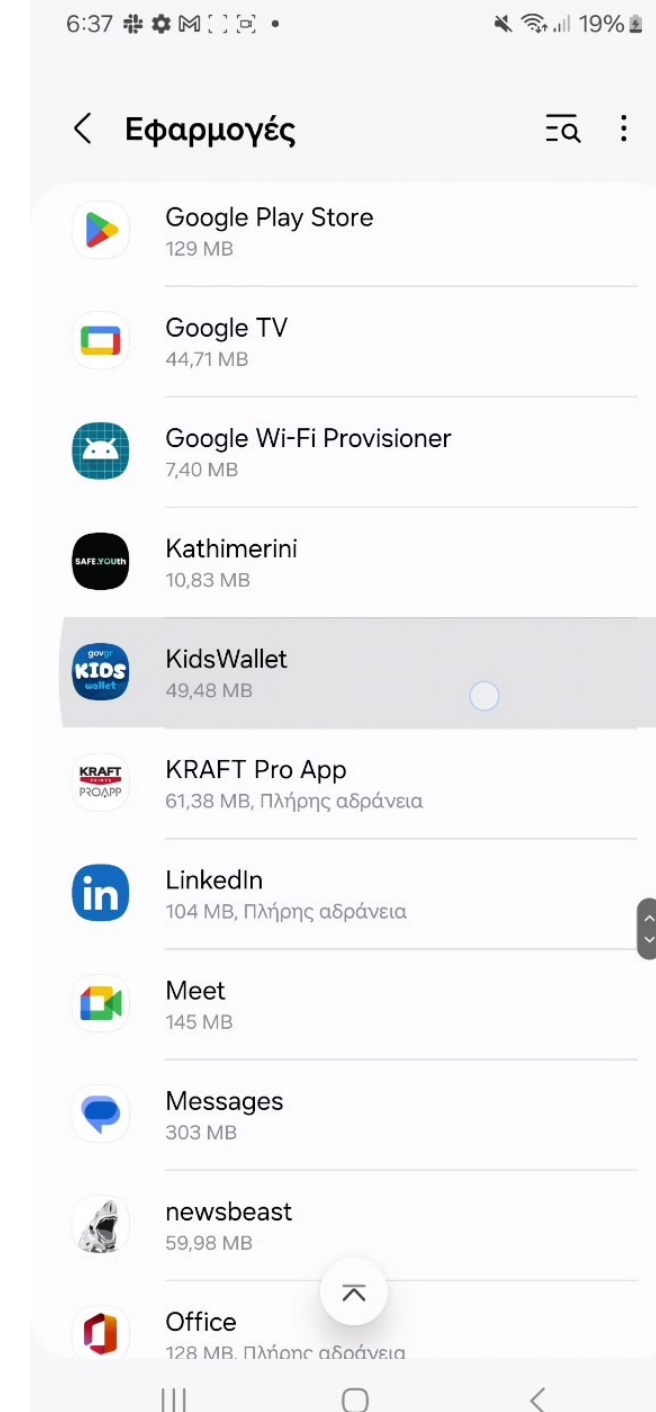

Ανοίγοντας τις εφαρμογές εμφανίζεται μια λίστα που Περιέχει όλες τις εφαρμογές που είναι εγκατεστημένες στην Συσκευή.

Βήμα: Ο γονέας εντοπίζει και επιλέγει την εφαρμογή
 Kids Wallet.

Εάν ο γονέας έχει ακολουθήσει όλα τα βήματα σωστά ως Τώρα, στο επάνω δεξιά μέρος της οθόνης θα έχουν Εμφανιστεί τρεις τελίτσες. Από αυτές τις τρεις τελίτσες Ξεκλειδώνει η ρύθμιση που απαιτεί το Kids Wallet.

- Βήμα 1: Ο γονέας πατά τις τρεις τελίτσες από επάνω δεξιά
  Και Αναδύεται παράθυρο στο πάνω μέρος της οθόνης που
  γράφει «Να επιτρέπονται Ρυθμίσεις περιορισμένης
  πρόσβασης»,
- Βήμα 2: Ο γονέας πατά επάνω στο αναδυόμενο παράθυρο ώστε να ενεργοποιηθεί η άδεια.
- Βήμα 3: Εμφανίζεται αναδυόμενο παράθυρο στο κάτω
  μέρος της Οθόνης που γράφει «Επιτράπηκαν οι ρυθμίσεις
  Περιορισμένης πρόσβασης για την εφαρμογής KidsWallet.»
- Βήμα 4: Ο γονέας πατάει «Βελάκι Πίσω» ώστε να
  Επιστρέψει στην προηγούμενη οθόνη ρυθμίσεων.
- Βήμα 5: Ο γονέας επιστρέφει στην εφαρμογή Kids Wallet
  Ώστε να συνεχίσει την χορήγηση απαραίτητων αδειών.

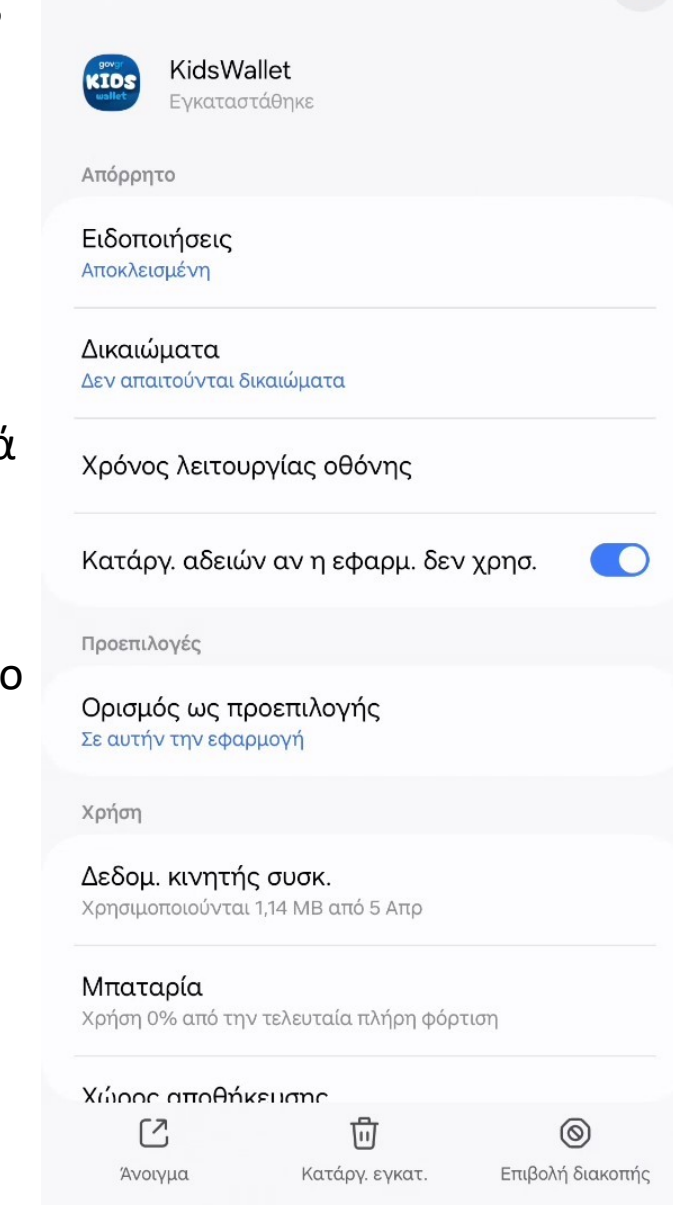

 $\cap$ 

111

Πληροφορίες εφαρμογής

\*Σε περίπτωση που θες να φανεί το αναδυόμενο παράθυρο

Να επιτρέπονται ρυθμίσεις περιορισμένης προσβασης

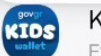

KidsWallet Εγκαταστάθηκε

Απόρρητο

Ειδοποιήσεις Αποκλεισμένη

Δικαιώματα Δεν απαιτούνται δικαιώματα

Χρόνος λειτουργίας οθόνης

Κατάργ. αδειών αν η εφαρμ. δεν χρησ.

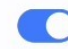

Προεπιλογές

Ορισμός ως προεπιλογής Σε αυτήν την εφαρμογή

Χρήση

Άνοιγμα

Δεδομ. κινητής συσκ. Χρησιμοποιούνται 1,14 MB από 5 Απρ

Μπαταρία Χρήση 0% από την τελευταία πλήρη φόρτιση

### Χώοος αποθήκευσης

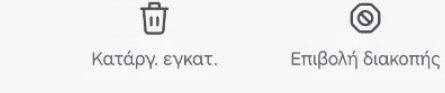

<

 $\cap$ 

\*Σε περίπτωση που θες να φανεί το αναδυόμενο παράθυρο

### < Πληροφορίες εφαρμογής

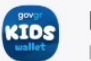

KidsWallet Εγκαταστάθηκε

Απόρρητο

Ειδοποιήσεις Αποκλεισμένη

Δικαιώματα Δεν απαιτούνται δικαιώματα

Χρόνος λειτουργίας οθόνης

Κατάργ. αδειών αν η εφαρμ. δεν χρησ.

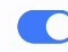

Προεπιλογές

Ορισμός ως προεπιλογής Σε αυτήν την εφαρμογή

Χρήση

Δεδομ. κινητής συσκ. Χρησιμοποιούνται 1,14 MB από 5 Απρ

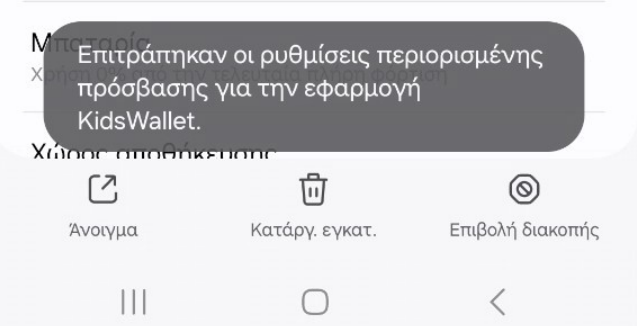

Τώρα που έχει δοθεί η άδεια στο Kids Wallet να ζητά Ευαίσθητες άδειες, ο γονέας μπορεί να προχωρήσει Ξανά στο πρώτο βήμα.

Ο Χρήστης καλείται να ακολουθήσει τα βήματα που Εμφανίζονται στην οθόνη του.

Βήμα: Ο χρήστης πατάει «Μετάβαση στις ρυθμίσεις»

#### Άδεια προσβασιμότητας

Απαραίτητη άδεια για την απαγόρευση ανοίγματος εφαρμογών.

Επιλέξτε Έγκατεστημένες Υπηρεσίες'.

Βρείτε και ενεργοποιήστε την εφαρμογή Kids
 Wallet.

Πατήστε ΟΚ για να ολοκληρώσετε τη διαδικασία.

 Πατήστε το κουμπί επιστροφής μέχρι να επιστρέψετε σε αυτή την οθόνη.

Μετάβαση στις ρυθμίσεις

Συνέχεια χωρίς τις άδειες

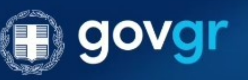

Υπενθύμιση: Σε περίπτωση που αντιμετωπίσετε προβλήματα στη χρήση της εφαρμογής, μπορείτε πάντοτε ν επαναλάβετε αυτή τη διαδικασία στις ρυθμίσεις της εφαρμογής.

 $\bigcirc$ 

111

Ο γονέας μεταβαίνει αυτόματα στην οθόνη ρυθμίσεων Που εμφανίζεται στα δεξιά.

Βήμα: Ο γονέας επιλέγει «Εγκατεστημένες εφαρμογές»

| < п        | ροσβ/τητα                                  | : |
|------------|--------------------------------------------|---|
| ☆ 「        | Ιροτεινόμενα για εσάς                      |   |
| В          | βελτιώσεις για την όραση                   |   |
| П          | alkBack                                    |   |
| e B        | βελτιώσεις ακοής                           |   |
| δ          | αλληλεπίδραση και κινητικές<br>συνατότητες |   |
| \$.        | ύνθετες ρυθμίσεις                          |   |
|            | γκατεστημένες εφαρμογές<br>εφαρμογές       |   |
| δ          | χετικά με την προσβασιμότητα               |   |
| <b>?</b> E | πικοινωνήστε μαζί μας                      |   |
|            |                                            |   |

 $\cap$ 

Αυτή την φορά, στην εσωτερική οθόνη είναι διαθέσιμη Η επιλογή ενεργοποίησης του Kids Wallet.

Βήμα: Ο γονέας πατά επάνω στην επιλογή Kids Wallet
 Ώστε να την ενεργοποιήσει.

### < Εγκατεστημένες εφαρμογές

| Kids Wallet<br>Ανενεργό                                  |  |
|----------------------------------------------------------|--|
| Voice Access<br>Ανενεργό                                 |  |
| Ζωντανή απομαγνητοφώνηση<br>Μετατροπή ομιλίας σε κείμενο |  |

Ηχητικές ειδοποιήσεις Λάβετε ειδοποιήσεις σχετικά με σημαντικούς ήχους

Σύνδεση στα Windows Ανενεργό

 $\bigcirc$ 

Πατώντας ενεργοποίηση, αναδύεται αυτόματα ενημερωτικός Διάλογος που εξηγεί τις δυνατότητες που παρέχει η άδεια.

Η επιτυχής ενεργοποίηση σε αυτό το σημείο είναι κομβικής Σημασίας για την ομαλή λειτουργία του Kids Wallet.

- Βήμα 1: Ο γονέας πατά «Επιτρέπεται».
- Βήμα 2: Ο γονέας πατά το «Πίσω Βελάκι» ώστε να επιστρέψει στο περιβάλλον του Kids Wallet.
- Βήμα 3: Ο γονέας πατά το κουμπί «Συνέχεια» ώστε να
  Προχωρήσει στην επόμενη απαραίτητη άδεια.

| < Kids Wallet                                                                                                    |                                                                     |
|----------------------------------------------------------------------------------------------------|---------------------------------------------------------------------|
| Ανενεργό                                                                                                    | O                                                                   |
| Suveránciera Kida Mallat                                                                                                    |                                                                     |
|                                                                                                    | πλήση έλενγο                                                        |
| Επιτρ. σε Kids Wallet να έχει<br>του τηλεφ.;                                                                                                    | πλήρη έλεγχο                                                        |
| Επιτρ. σε Kids Wallet να έχει<br>του τηλεφ.;<br>Ο πλήρης έλεγχος είναι κατάλληλος                                                                            | πλήρη έλεγχο<br>; για εφαρμογές                                     |
| Επιτρ. σε Kids Wallet να έχει<br>του τηλεφ.;<br>Ο πλήρης έλεγχος είναι κατάλληλος<br>που σας βοηθούν με τις ανάγκες πρ                                       | πλήρη έλεγχο<br>; για εφαρμογές<br>ιοσβασιμότητας,                  |
| Επιτρ. σε Kids Wallet να έχει<br>του τηλεφ.;<br>Ο πλήρης έλεγχος είναι κατάλληλος<br>που σας βοηθούν με τις ανάγκες πρ<br>αλλά όχι για τις περισσότερες εφαρ | <b>πλήρη έλεγχο</b><br>; για εφαρμογές<br>ιοσβασιμότητας,<br>μογές. |

Χρησιμοποιείται για την ανάγνωση όλου του περιεχομένου της οθόνης και την προβολή περιεχομένου πάνω από άλλες εφαρμογές

#### 📩 Προβολή και εκτέλεση ενεργειών

Χρησιμοποιείται για την παρακολούθηση των αλληλεπιδράσεών σας με εφαρμογές ή αισθητήρες υλικού και για την αλληλεπίδραση με εφαρμογές εκ μέρους σας

Κατάργ. εγκατ.

Απόρριψη

Επιτρέπ.

# Χορήγηση Αδειών - Άδεια Στατιστικών

Ο Χρήστης καλείται να ακολουθήσει τα βήματα που Εμφανίζονται στην οθόνη του.

Βήμα: Ο χρήστης πατάει «Μετάβαση στις ρυθμίσεις»

#### Άδεια στατιστικών

Απαραίτητη άδεια για τον έλεγχο χρόνου χρήσης των εφαρμογών.

Βρείτε και επιλέξτε την εφαρμογή Kids Wallet.

Ενεργοποιήστε την επιλογή 'Να επιτρέπεται'.

Πατήστε 'ΟΚ' για να ολοκληρώσετε τη διαδικασία.

 Πατήστε το κουμπί επιστροφής μέχρι να επιστρέψετε σε αυτή την οθόνη.

Μετάβαση στις ρυθμίσεις

Προηγούμενο

111

Συνέχεια χωρίς τις άδειες

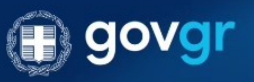

Υπενθύμιση: Σε περίπτωση που αντιμετωπίσετε προβλήματα στη χρήση της εφαρμογής, μπορείτε πάντοτε να επαναλάβετε αυτή τη διαδικασία στις ρυθμίσεις της εφαρμογής.

 $\bigcirc$ 

### Χορήγηση Αδειών - Άδεια Στατιστικών

Ο γονέας μεταβαίνει αυτόματα στην οθόνη ρυθμίσεων Που εμφανίζεται στα δεξιά. Στην οθόνη αυτή βλέπει μια Λίστα με εγκατεστημένες εφαρμογές.

- Βήμα 1: Ο γονέας επιλέγει βρίσκει και ενεργοποιεί την
  Εφαρμογή Kids Wallet
- Βήμα 2: Ο γονέας πατά το «Πίσω Βελάκι» ώστε να επιστρέψει στο περιβάλλον του Kids Wallet.
- Βήμα 3: Ο γονέας πατά το κουμπί «Συνέχεια» ώστε να
  Προχωρήσει στην επόμενη απαραίτητη άδεια.

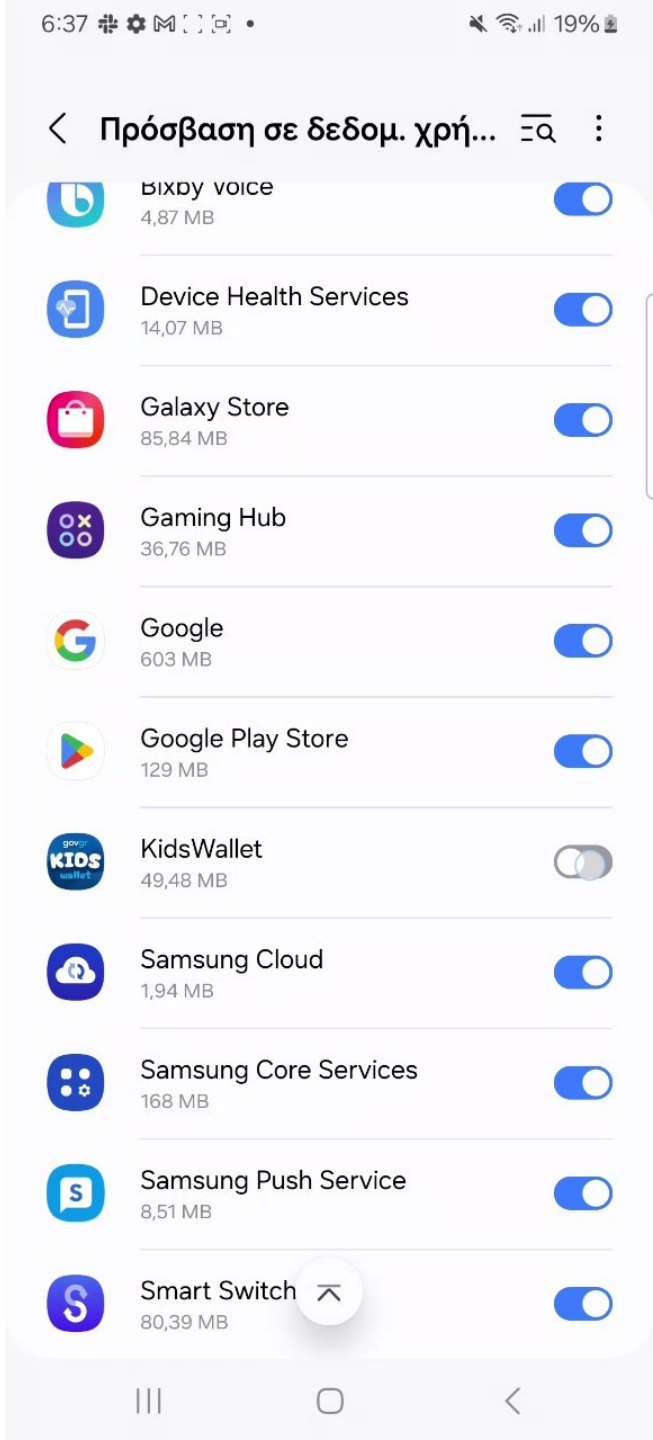

# Χορήγηση Αδειών – Εκκίνηση από το παρασκήνιο

Ο Χρήστης καλείται να ακολουθήσει τα βήματα που Εμφανίζονται στην οθόνη του.

Βήμα: Ο χρήστης πατάει «Μετάβαση στις ρυθμίσεις»

#### Εκκίνηση από το παρασκήνιο

Απαραίτητη άδεια ώστε το Kids Wallet να ανοίγει αυτόματα από το παρασκήνιο ώστε να εμποδίζει την έναρξη άλλων εφαρμογών.

Επιλέξτε 'Μετάβαση στις Ρυθμίσεις'.

Θα μεταβείτε στην οθόνη 'Εμφάνιση πάνω απο άλλες'.

Βρείτε και ενεργοποιήστε την εφαρμογή Kids
 Wallet.

 Πατήστε το κουμπί επιστροφής μέχρι να επιστρέψετε σε αυτή την οθόνη.

Πατήστε το κουμπί επιστροφής μέχρι να
 επιστρέψετε σε αυτή την οθόνη.

#### Μετάβαση στις ρυθμίσεις

Προηγούμενο

Συνέχεια χωρίς τις άδειες

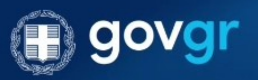

Υπενθύμιση: Σε περίπτωση που αντιμετωπίσετε προβλήματα στη χρήση της εφαρμογής, μπορείτε πάντοτε να επαναλάβετε αυτή τη διαδικασία στις ρυθμίσεις της εφαρμογής.

 $\cap$
# Χορήγηση Αδειών – Εκκίνηση από το παρασκήνιο

Ο γονέας μεταβαίνει αυτόματα στην οθόνη ρυθμίσεων Που εμφανίζεται στα δεξιά. Στην οθόνη αυτή βλέπει μια Λίστα με εγκατεστημένες εφαρμογές.

- Βήμα 1: Ο γονέας επιλέγει βρίσκει και ενεργοποιεί την
  Εφαρμογή Kids Wallet
- Βήμα 2: Ο γονέας πατά το «Πίσω Βελάκι» ώστε να επιστρέψει στο περιβάλλον του Kids Wallet.
- Βήμα 3: Ο γονέας πατά το κουμπί «Συνέχεια» ώστε να
  Προχωρήσει στην επόμενη απαραίτητη άδεια.

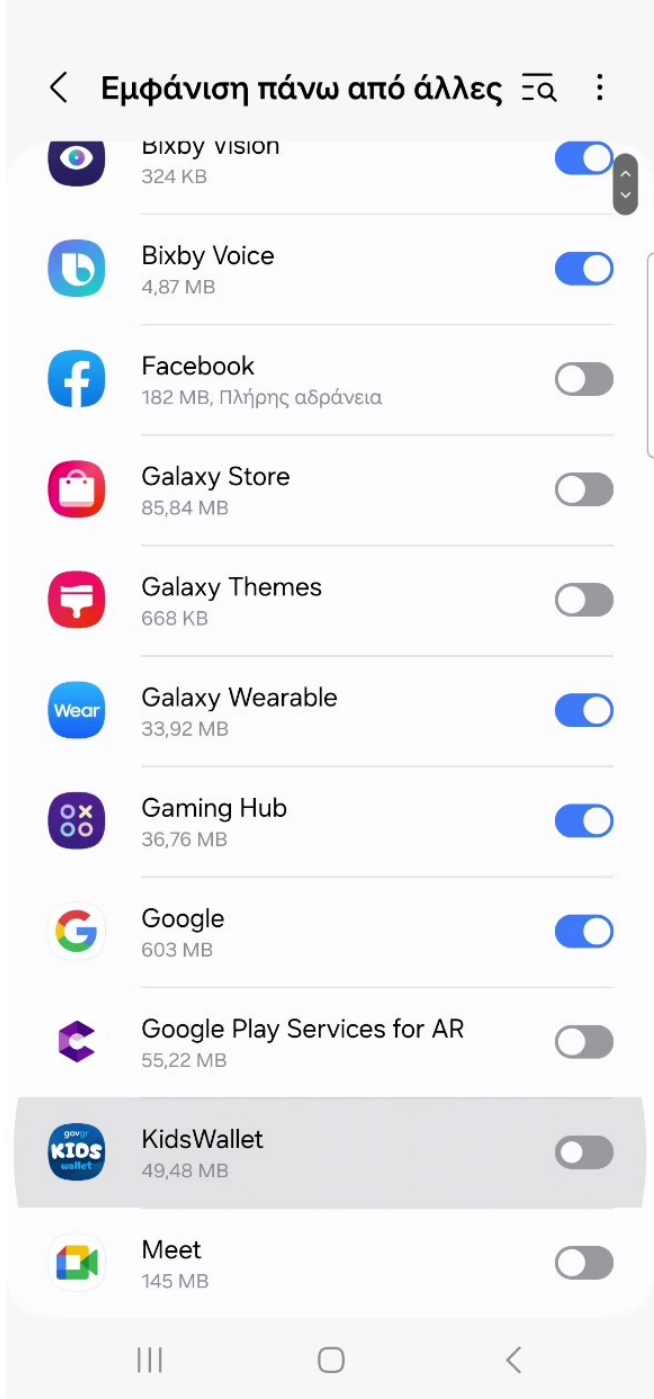

# Χορήγηση Αδειών – Απενεργοποίηση περιορισμών μπαταρίας

Ο γονέας καλείται να ακολουθήσει τα βήματα που Εμφανίζονται στην οθόνη του.

Βήμα: Ο γονέας πατάει «Μετάβαση στις ρυθμίσεις»

### Απενεργοποίηση περιορισμών μπαταρίας

Απαραίτητη επιλογή για την ομαλή λειτουργία της εφαρμογής ανεξαρτήτως της κατάστασης της μπαταρίας.

Επιλέξτε 'Να επιτρέπεται'.

Μετάβαση στις ρυθμίσεις

Προηγούμενο

Συνέχεια χωρίς τις άδειες

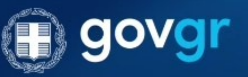

Υπενθύμιση: Σε περίπτωση που αντιμετωπίσετε προβλήματα στη χρήση της εφαρμογής, μπορείτε πάντοτε να επαναλάβετε αυτή τη διαδικασία στις ρυθμίσεις της εφαρμογής.

 $\bigcirc$ 

<

# Χορήγηση Αδειών – Απενεργοποίηση περιορισμών μπαταρίας

Πατώντας «Μετάβαση στις ρυθμίσεις» αναδύεται αυτόματα Ρορυρ που για την επιβεβαίωση της χορήγησης άδειας.

- Βήμα 1: Ο γονέας πατάει «Να επιτρέπεται».
- Βήμα 2: Ο γονέας πατά το κουμπί «Συνέχεια» ώστε να
  Προχωρήσει στην επόμενη απαραίτητη άδεια.

### Απενεργοποίηση περιορισμών μπαταρίας

Απαραίτητη επιλογή για την ομαλή λειτουργία της εφαρμογής ανεξαρτήτως της κατάστασης της μπαταρίας.

Επιλέξτε 'Να επιτρέπεται'.

### Διακοπή βελτιστοπ. της χρήσης μπαταρίας;

Η εφαρμογή KidsWallet θα εκτελείται στο παρασκήνιο. Η χρήση της μπαταρίας από αυτήν δεν θα περιοριστεί.

Απόρριψη Ι

Να επιτρέπεται

Προηγούμενο

Συνέχεια χωρίς τις άδειες

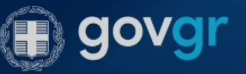

Υπενθύμιση: Σε περίπτωση που αντιμετωπίσετε προβλήματα στη χρήση της εφαρμογής, μπορείτε πάντοτε να ,επαναλάβετε αυτή τη διαδικασία στις ρυθμίσεις της εφαρμογής.

4

# Χορήγηση Αδειών – Απαγόρευση Απεγκατάστασης

Ο γονέας καλείται να ακολουθήσει τα βήματα που Εμφανίζονται στην οθόνη του.

Βήμα: Ο γονέας πατάει «Μετάβαση στις ρυθμίσεις»

### Απαγόρευση απεγκατάστασης

Απαραίτητη άδεια για την απαγόρευση απεγκατάστασης της εφαρμογής Kids Wallet.

Επιλέξτε Ένεργοποίηση.

 Πατήστε το κουμπί επιστροφής μέχρι να επιστρέψετε σε αυτή την οθόνη.

Μετάβαση στις ρυθμίσεις

Προηγούμενο

111

Συνέχεια χωρίς τις άδειες

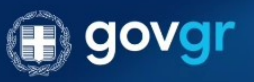

Υπενθύμιση: Σε περίπτωση που αντιμετωπίσετε προβλήματα στη χρήση της εφαρμογής, μπορείτε πάντοτε να επαναλάβετε αυτή τη διαδικασία στις ρυθμίσεις της εφαρμογής.

 $\bigcirc$ 

<

# Χορήγηση Αδειών – Απαγόρευση Απεγκατάστασης

Για τις πιο ευαίσθητες άδειες της εφαρμογής, εμφανίζεται Διάλογος με τις απαραίτητες πληροφορίες για την χρήση Της άδειας από το Kids Wallet.

Προκειμένου να χορηγηθούν οι άδειες και να λειτουργούν ομαλά τα Parental Controls ο χρήστης θα χρειαστεί να πατήσει Το κουμπί «Ενεργοποίησης».

Σε περίπτωση που πατήσει «Ακύρωση» επιστρέφει στην Προηγούμενη οθόνη και έχει την επιλογή να συνεχίσει χωρίς Την χορήγηση της απαραίτητης άδειας.

ΠΡΟΣΟΧΗ!: Σε περίπτωση που δεν δοθούν όλες οι Απαραίτητες άδειες η εφαρμογή δεν θα λειτουργεί σωστά!

Βήμα: Ο γονέας πατά «Ενεργοποίηση» και στην συνέχεια
 «Μετάβαση στις ρυθμίσεις»

### Απαγόρευση απεγκατάστασης

Απαραίτητη άδεια για την απαγόρευση απεγκατάστασης της εφαρμογής Kids Wallet.

Επιλέξτε 'Ενεργοποίηση'

 Πατήστε το κουμπί επιστροφής μέχρι να επιστρέψετε σε αυτή την οθόνη.

### Άδεια Διαχειριστή Συσκευής

Ενεργοποιώντας την άδεια Διαχειριστή Συσκευής, επιτρέπετε στο Kids Wallet να αποτρέπει την απεγκατάσταση της εφαρμογής και να προστατεύει τις ρυθμίσεις γονικού ελέγχου από μη εξουσιοδοτημένες αλλαγές.

Με αυτήν την άδεια, το Kids Wallet μπορεί να κλειδώσει τις Ρυθμίσεις της συσκευής και να διασφαλίσει την αδιάλειπτη λειτουργία όλων των εργαλείων γονικού ελέγχου.

Μην ανησυχείτε — δεν συλλέγουμε, αποθηκεύουμε ή κοινοποιούμε κανένα από τα δεδομένα σας.

| Ακύρωση |   | Ενεργοποίηση |
|---------|---|--------------|
| 111     | Ο | <            |

# Χορήγηση Αδειών – Απαγόρευση Απεγκατάστασης

Πατώντας «Μετάβαση στις ρυθμίσεις» αναδύεται αυτόματα Ρορυρ που για την επιβεβαίωση της χορήγησης άδειας.

- Βήμα 1: Ο γονέας πατάει «Ενεργοποίηση».
- Βήμα 2: Ο γονέας πατά το κουμπί «Συνέχεια» ώστε να Προχωρήσει στην επόμενη απαραίτητη άδεια.

### Απαγόρευση απεγκατάστασης

Απαραίτητη άδεια για την απαγόρευση απεγκατάστασης της εφαρμογής Kids Wallet.

Επιλέξτε Ένεργοποίηση.

 Πατήστε το κουμπί επιστροφής μέχρι να επιστρέψετε σε αυτή την οθόνη.

Μετάβαση στις ρυθμίσεις

Ενεργοποίηση εφαρμογής διαχείρισης συσκευής

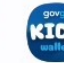

Kids Wallet

Enable admin to enable anti uninstall.

Η ενεργοποίηση της εφαρμογής διαχείρισης θα επιτρέψει στην εφαρμογή KidsWallet την εκτέλεση των ακόλουθων ενεργειών:

Ακύρωση Κατάργηση

Ενεργ/ση

## Χορήγηση Αδειών – Αποκλεισμός ρυθμίσεων

Σε αυτό το στάδιο ο γονέας μπορεί ήδη να επιλέξει να Κλειδώσουν οι ρυθμίσεις με τον μοναδικό κωδικό που έχει Ορίσει ο ίδιος.

ΠΡΟΣΟΧΗ! Κατά την αρχική ρύθμιση του Kids Wallet ενδέχεται Να χρειαστεί να επισκεφθείτε τις ρυθμίσεις. Εάν σε αυτό το Στάδιο πατήσετε «Ναι» θα χρειαστεί να βάζετε τον κωδικό Κάθε φορά.

Προτείνεται να πατήσετε «Όχι» σε αυτό το στάδιο και να Ενεργοποιήσετε τον αποκλεισμό ρυθμίσεων αργότερα από Τις ρυθμίσεις του Kids Wallet.

Βήμα : Ο γονέας πατά «Όχι».

### Αποκλεισμός ρυθμίσεων

Προαιρετική επιλογή για προστασία των ρυθμίσεων της συσκευής με κωδικό γονιού ώστε να διασφαλιστεί η προστασία των ρυθμίσεων του Kids Wallet.

Επιλέξτε 'Ναι' για να μπλοκάρετε το άνοιγμα των ρυθμίσεων ή Όχι' για να παραμείνουν ανοιχτές.

 Μπορείτε πάντα να μπλοκάρετε/
 ξεμπλοκάρετε τις ρυθμίσεις της συσκευής από τις ρυθμίσεις της εφαρμογής.

| Όχι         |       | Ναι |
|-------------|-------|-----|
| Προηγούμενο | o     |     |
|             |       |     |
| Ģ           | ) gov | gr  |
|             |       | ,   |

## Χορήγηση Αδειών – Ολοκλήρωση αδειών

Συγχαρητήρια! Οι χορήγηση αδειών ολοκληρώνεται σε αυτό Το στάδιο. Πατώντας τέλος η εφαρμογή μεταβαίνει στην Λειτουργικότητα Parental Control.

• Βήμα: Ο γονέας πατά «Τέλος» και μεταβαίνει στην Εσωτερική οθόνη «Parental Control».

### Ολοκλήρωση αδειών

Τέλος! Πατήστε το κουμπί για να ξεκινήσετε να χρησιμοποιείτε τα Parental Controls.

Τέλος

Συνέχεια χωρίς τις άδειες

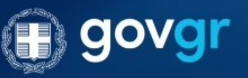

Υπενθύμιση: Σε περίπτωση που αντιμετωπίσετε προβλήματα στη χρήση της εφαρμογής, μπορείτε πάντοτε επαναλάβετε αυτή τη διαδικασία στις ρυθμίσεις της εφαρμογής.

## **Parental Control**

Καλώς ήρθατε στο Parental Control. Από εδώ μπορείτε εύκολα Και γρήγορα να παραμετροποιήσετε την λειτουργία γονικού Ελέγχου.

 Προγράμματα: Δημιουργήστε ή επιλέξτε από έτοιμα Προγράμματα χρήσης. Επιλέξτε τις ημέρες και ώρες κατά τις Οποίες θα αποκλείονται οι εφαρμογές τις επιλογής σας.
 Μπλοκάρισμα: Επιλέξτε συγκεκριμένες εφαρμογές και Ορίστε μέγιστη χρονική διάρκεια χρήσης ανά ημέρα.
 Χρήσιμες Σελίδες: Περιηγηθείτε σε χρήσιμες σελίδες όπως «Συχνές ερωτήσεις, Επαναρρύθμιση εφαρμογής κλπ.
 Ρυθμίσεις: Αλλαγή κωδικού, αποκλεισμός ρυθμίσεων και Άλλα. 6:38 🖶 🏟 🖾 🖂 🗉 🔹

💐 🖘 💷 19% 🖻

KIDS

**Parental Control** 

### Καλώς ήρθατε!

Εδώ μπορείτε να κάνετε όλες τις απαραίτητες ρυθμίσεις για τον έλεγχο της συσκευής.

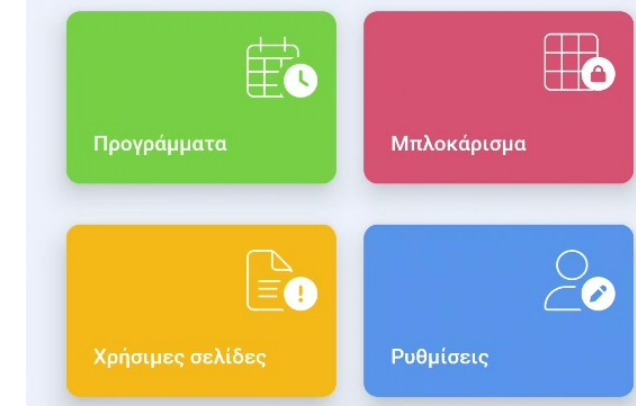

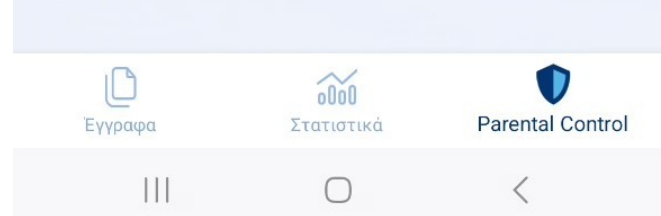

# Χορήγηση Αδειών – Συνέχεια χωρίς άδειες

Σε οποιοδήποτε στάδιο της χορήγησης αδειών το επιθυμεί, Ο γονέας μπορεί να πατήσει το κουμπί «Συνέχεια χωρίς τις Άδειες».

ΠΡΟΣΟΧΗ!: Σε περίπτωση που δεν δοθούν οι απαραίτητες Άδειες στην εφαρμογή, οι λειτουργίες γονικού ελέγχου δεν Θα λειτουργούν ομαλά. Σε αυτή την περίπτωση θα χρειαστεί να γίνει επανεκκίνηση της χορήγησης αδειών από τις Ρυθμίσεις της εφαρμογής ώστε να λειτουργήσει.

### Άδεια προσβασιμότητας

Απαραίτητη άδεια για την απαγόρευση ανοίγματος εφαρμογών.

- Επιλέξτε 'Εγκατεστημένες Υπηρεσίες'.
- Βρείτε και ενεργοποιήστε την εφαρμογή Kids
  Wallet.
- Πατήστε ΟΚ για να ολοκληρώσετε τη διαδικασία.
- Πατήστε το κουμπί επιστροφής μέχρι να
  επιστρέψετε σε αυτή την οθόνη.

Μετάβαση στις ρυθμίσεις

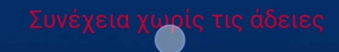

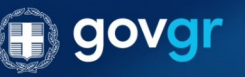

Υπενθύμιση: Σε περίπτωση που αντιμετωπίσετε προβλήματα στη χρήση της εφαρμογής, μπορείτε πάντοτε να επαναλάβετε αυτή τη διαδικασία στις ρυθμίσεις της εφαρμογής.

## Χορήγηση Αδειών – Συνέχεια χωρίς άδειες

Εάν ο γονέας επιλέξει «Συνέχεια χωρίς τις άδειες», εμφανίζεται ενημερωτικό Popup. Προκειμένου να συνεχίσει Ο γονέας καλείται να αναγνωρίσει τις επιπτώσεις και να Πατήσει το κουμπί «Συνέχεια σε Περιορισμένη Λειτουργία».

Βήμα: Ο γονέας πατά «Συνέχεια σε Περιορισμένη Λειτουργία»

### Άδεια προσβασιμότητας

Απαραίτητη άδεια για την απαγόρευση ανοίγματος

### Σημαντική Προειδοποίηση

Εάν επιλέξετε να συνεχίσετε σε περιορισμένη λειτουργία, όλες οι λειτουργίες γονικού ελέγχου θα είναι ανενεργές:

- Δεν θα γίνεται μπλοκάρισμα
  εφαρμογών
- Δεν θα ισχύουν χρονοπρογράμματα
- Δεν θα καταγράφονται ή
- προβάλλονται στατιστικά χρήσης

Το Kids Wallet θα λειτουργεί μόνο ως ψηφιακό πορτοφόλι παιδιού, χωρίς κανένα εργαλείο ελέγχου.

Είστε βέβαιοι ότι θέλετε να συνεχίσετε;

Συνέχεια σε Περιορισμένη Λειτουργία

× Ακύρωση

πενθύμιση: Σε περίπτωση που αντιμετωπίσετε προβλήματα στη χρήση της εφαρμογής, μπορείτε πάντοτε ν παναλάβετε αυτή τη διαδικασία στις ρυθμίσεις της εφαρμογής.

KIDS

# Χορήγηση Αδειών – Συνέχεια χωρίς άδειες

Κατά την ολοκλήρωση της χορήγησης αδειών γίνεται Αυτόματος έλεγχος. Εάν κάποια άδεια δεν βρεθεί τότε Εμφανίζεται ενημερωτικό Banner στο επάνω μέρος της Οθόνης «Parental Control».

Σε περίπτωση που ο γονέας επιθυμεί να διορθώσει τις άδειες Ώστε να λειτουργήσει η εφαρμογή ομαλά μπορεί να πατήσει Επάνω στο Banner και θα γίνει αυτόματη επανεκκίνηση της Χορήγησης αδειών.

\*Σημείωση: Ορισμένοι από τους ελέγχους του λειτουργικού Συστήματος δεν μπορούν να ελεγχθούν με συνέπεια. Σε Περίπτωση που πιστεύετε πως όλες οι απαραίτητες άδειες Έχουν δοθεί και η εφαρμογή φαίνεται να λειτουργεί σωστά, Μπορείτε να αγνοήσετε το Banner.

### Parental Control

#### Δεν βρέθηκαν όλες οι απαραίτητες άδειες.

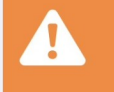

Χωρίς αυτές, η εφαρμογή δεν μπορεί να υποστηρίξει λειτουργίες γονικού ελέγχου. Πατήστε εδώ για να ξεκινήσετε ξανά τη διαδικασία χορήγησης αδειών.

#### Καλώς ήρθατε!

Έγγραφα

111

Εδώ μπορείτε να κάνετε όλες τις απαραίτητες ρυθμίσεις για τον έλεγχο της συσκευής.

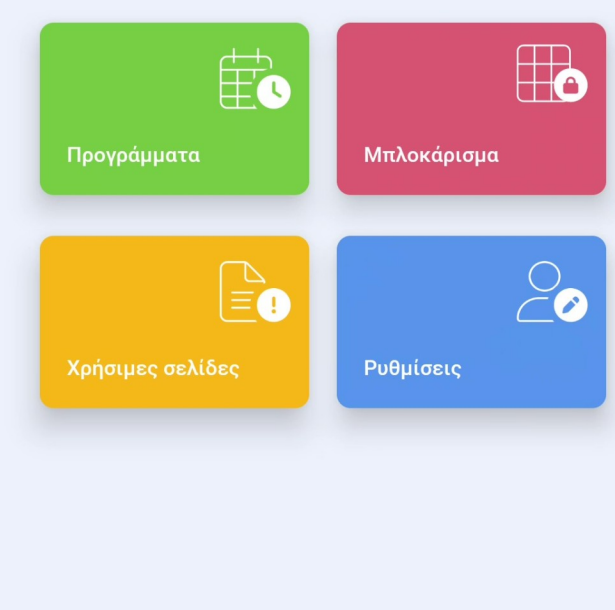

000

Στατιστικά

 $\cap$ 

Parental Control

Σε περίπτωση που ο γονέας ξεχάσει τον μοναδικό κωδικό του, Μπορεί πάντα να εισέλθει στην ενότητα «Parental Control» Της εφαρμογής με κωδικούς TAXISNET.

Αποκτώντας πρόσβαση στην ενότητα, ο κωδικός μπορεί να Αλλάξει από τις ρυθμίσεις της εφαρμογής.

Βήμα: Ο γονέας πατά «Είσοδος με TAXISNET»

ADS **Parental Control** Σύνδεση Θα πρέπει να συνδεθείτε με τον προσωπικό σας κωδικό ή με κωδικούς TaxisNet. Κωδικός γονιού Είσοδος Είσοδος με ΤΑΧΙSNET 000 Parental Control Έγγραφα Στατιστικά

 $\bigcap$ 

<

💐 🗟 II 23% 🖻

6:46 🍓 🌣 🍽 🗋 🖻 🔸

- Βήμα 1: Ο γονέας εισάγει το όνομα χρήστη και τον κωδικό TAXISNET του.
- Βήμα 2: Ο γονέας πατάει συνέχεια

|        |                                              | ποίηση                                        | Υπουργείο Ψ<br>Διακυβέρνησ<br>Χοής | ηφιακής<br>ης |
|--------|----------------------------------------------|-----------------------------------------------|------------------------------------|---------------|
|        | -                                            |                                               |                                    | English       |
| Παρακά | <b>Δ</b><br>αλώ εισάγετε <sup>-</sup><br>για | <b>υνοεση</b><br>τους κωδικοι<br>να συνδεθείτ | ίς σας στα<br>ε.                   | o TaxisN      |
| Χρήσ   | στης:                                        |                                               |                                    |               |
| Κωδι   | ικός:                                        |                                               |                                    |               |
|        |                                              | Σύνδεση                                       |                                    |               |
| Κέντρα | ο Διαλειτουργι<br>Ψηφιακήα                   | κότητας (ΚΕ<br>ς Διακυβέρνη                   | .Δ.) Υπουρ<br>Ισης                 | γείου         |
|        |                                              |                                               |                                    |               |

📩 M (a' (a' 🔹

× 🙃 🗏 18% 🕅

 Βήμα: Ο γονέας πατάει «Συνέχεια» και έπειτα πατάει «Αποστολή».

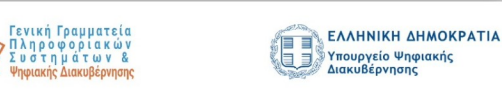

## Αυθεντικοποίηση Χρής <sub>English</sub>

Σας ενημερώνουμε ότι για το σκοπό της ηλεκτρονικής ταυτοποίησής σας, η εφαρμογή **Εφαρμογές Ενιαίας** Ψηφιακής Πύλης θα αποκτήσει πρόσβαση στα βασικά στοιχεία Μητρώου (ΑΦΜ, Όνομα, Επώνυμο, Πατρώνυμο, Μητρώνυμο, Έτος Γέννησης) που παρέχονται από το φορολογικό μητρώο του ΥΠΟΥΡΓΕΙΟΥ ΟΙΚΟΝΟΜΙΚΩΝ που διαχειρίζεται η Α.Α.Δ.Ε.

| Ο Επιστροφή | Ο Συνέχεια |
|-------------|------------|
|             | Αποστολή   |

Σε αυτό το στάδιο ο γονέας λαμβάνει αυτόματα ένα SMS το οποίο περιέχει έναν μοναδικό 6-ψήφιο κωδικό σύνδεσης.

 Βήμα: Ο γονέας εισάγει τον 6-ψήφιο κωδικό και πατάει τέλος.

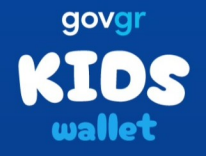

### Σύνδεση με ΟΤΡ

Σας έχει σταλεί με SMS κωδικός επιβεβαίωσης στο κινητό με αριθμό +306981010008. Παρακαλούμε συμπληρώστε τον κωδικό στο πεδίο που ακολουθεί.

|   |   | ۵ | ŝ                |    |
|---|---|---|------------------|----|
| 1 | 2 | 3 | $\langle \times$ | )  |
| 4 | 5 | 6 | Τέλ              | ۱. |
| 7 | 8 | 9 |                  |    |
|   | 0 |   | ,                |    |
| 0 |   | 0 | $\sim$           |    |

Ο γονέας μεταβαίνει στην ενότητα Parental Control και Επιλέγει «Ρυθμίσεις».

Βήμα: Από τις ρυθμίσεις ο γονέας επιλέγει «Αλλαγή
 Κωδικού γονέα και εισάγει τον νέο του κωδικό δύο φορές.

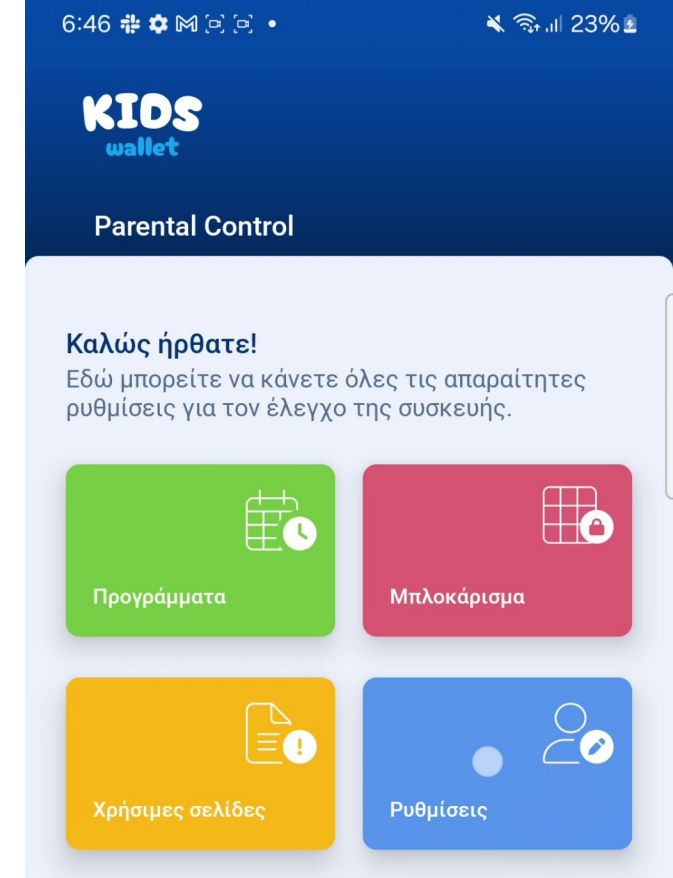

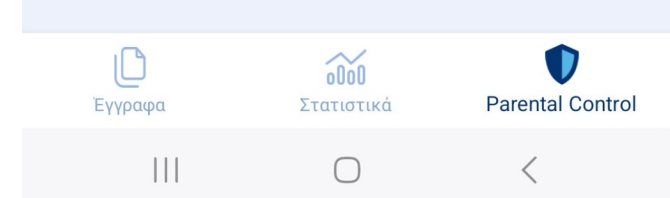

## Δημιουργία 1<sup>ου</sup> Τεστ Προγράμματος

Ο γονέας μεταβαίνει στην ενότητα Parental Control

• Βήμα: Ο γονέας πατά «Προγράμματα».

6:41 🏶 🌣 🍽 🗋 🖻 🔹 💐 🖘 🔐 21% 🖻 KIDS wallet **Parental Control** Καλώς ήρθατε! Εδώ μπορείτε να κάνετε όλες τις απαραίτητες ρυθμίσεις για τον έλεγχο της συσκευής. Μπλοκάρισμα Ρυθμίσεις

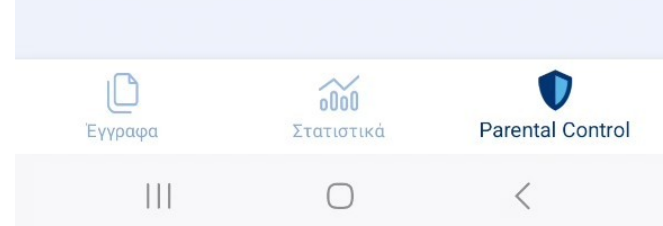

## Δημιουργία 1<sup>ου</sup> Τεστ Προγράμματος

Από την οθόνη «Προγράμματα» δίνεται η δυνατότητα στον Γονέα να ελέγξει, τροποποιήσει και δημιουργήσει Προγράμματα χρήσης.

- Βήμα: Ο γονέας επιλέγει «Προσθήκη προγράμματος».
- Βήμα 2: Ο γονέας επιλέγει «Νέο πρόγραμμα»

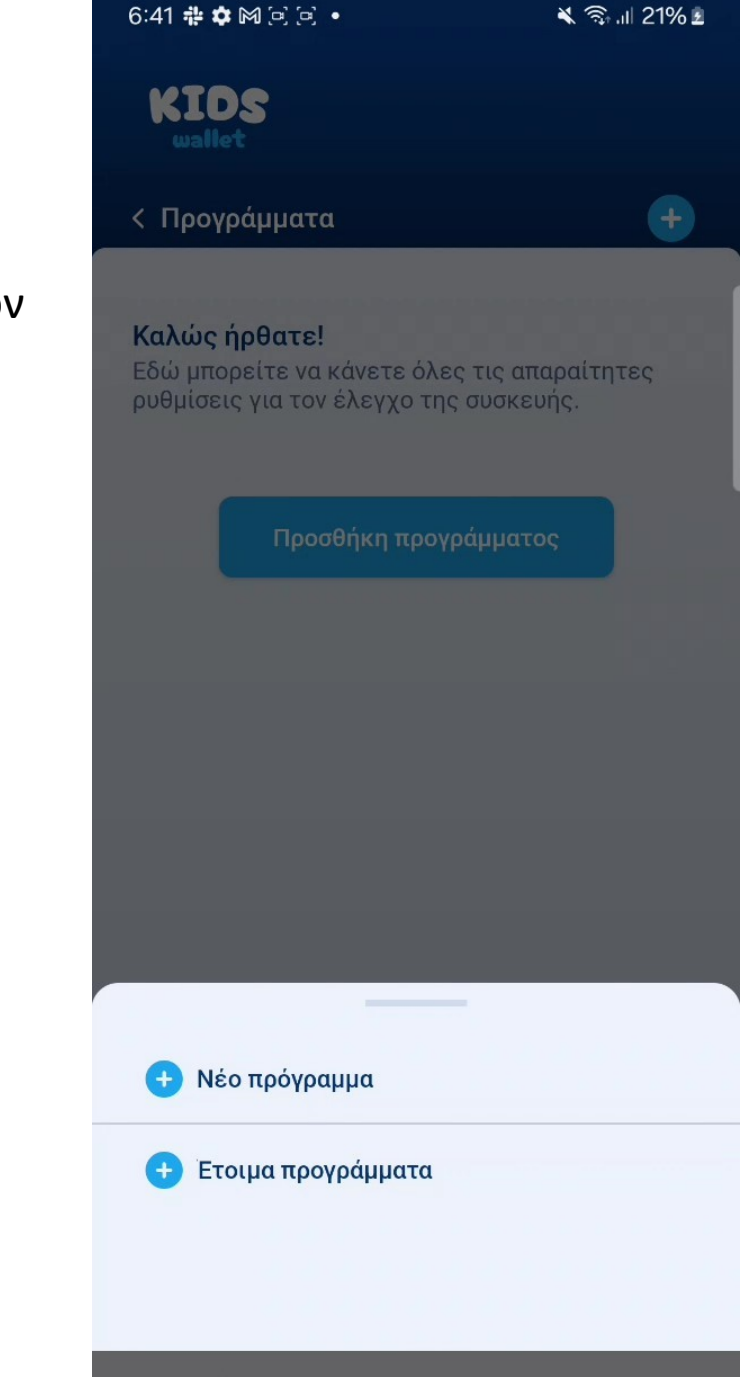

 $\bigcirc$ 

## Δημιουργία 1°υ Τεστ Προγράμματος

Από αυτή την οθόνη ο χρήστης μπορεί να δημιουργήσει νέα Πλήρως παραμετροποιημένα προγράμματα χρήσης. Ας Δημιουργήσουυμε ένα τεστ πρόγραμμα ώστε να Επιβεβαιώσουμε πως η εφαρμογή έχει ρυθμιστεί σωστά.

- Βήμα 1: Συμπλήρωση απαραίτητων πεδίων
- Όνομα προγράμματος: test
- Ημέρες: Επιλογή όλων των ημερών
- **Ώρες:** Επιλέξτε «Όλη την ημέρα»
- Αποκλεισμός: Πατήστε «Επιλέξτε όλες τις εφαρμογές»
- Αποθήκευση προγράμματος από το «Τικ» επάνω δεξιά.
- Βήμα 2: Επιβεβαίωση ομαλής λειτουργίας.

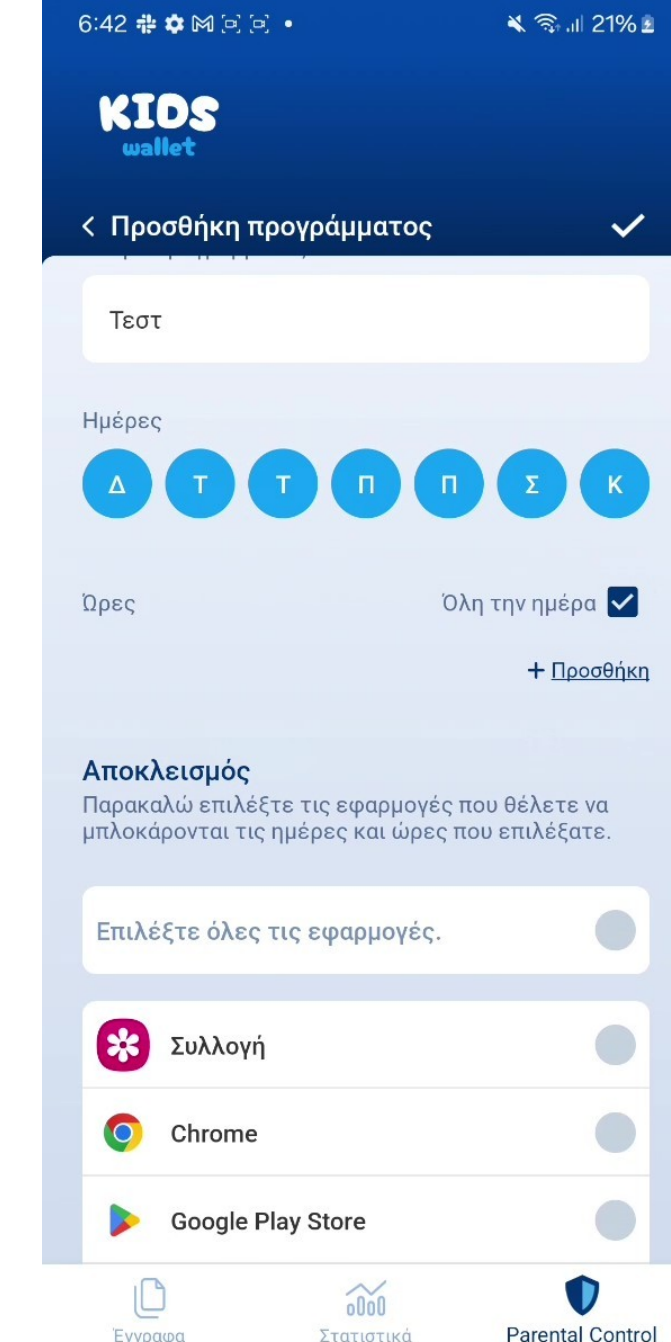

 $\cap$ 

<

111

## Δημιουργία 1<sup>ου</sup> Τεστ Προγράμματος

\*Αν χρειάζεται το εικαστικό

6:42 静 🌣 🎮 🖻 🖻 🔹

🔌 🖘 💷 21% 🖻

KIDS wallet

< Προσθήκη προγράμματος

#### Αποκλεισμός

Παρακαλώ επιλέξτε τις εφαρμογές που θέλετε να μπλοκάρονται τις ημέρες και ώρες που επιλέξατε.

Επιλέξτε όλες τις εφαρμογές.

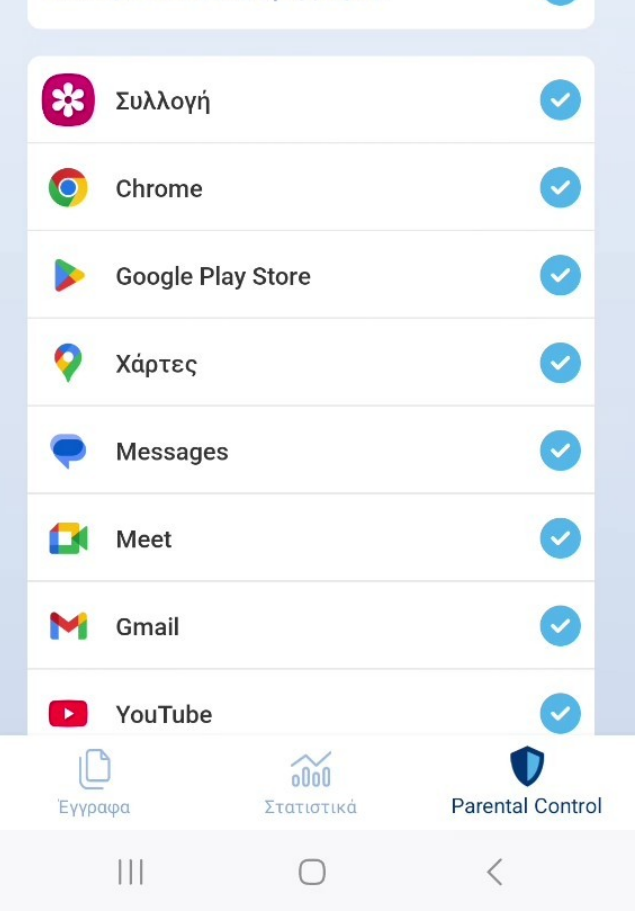

## Επιβεβαίωση ομαλής λειτουργίας

Έπειτα από την αποθήκευση του τεστ προγράμματος η Εφαρμογή μεταβαίνει αυτόματα στην προβολή Προγραμμάτων. Από αυτή την οθόνη μπορείτε να δείτε Ποια προγράμματα έχουν ρυθμιστεί και ποια από αυτά είναι Ενεργά.

Από τον διακόπτη επάνω δεξιά μπορείτε να ανοίξετε ή να Κλείσετε ένα πρόγραμμα. Στην κάρτα φαίνονται όλα τα στοιχεία του προγράμματος Όπως ώρες, μέρες και σύνολο εφαρμογών.

Ας προχωρήσουμε σέ δοκιμή της λειτουργίας της εφαρμογής.

- Βήμα 1: Ο γονέας βγαίνει από την εφαρμογή Kids Wallet
  και προσπαθέι να ανοίξει οποιαδήποτε άλλη εφαρμογή.
- Βήμα 2: Ο γονέας περιμένει έως και 15 δευτερόλεπτα
  Προκειμένου να ανανεωθούν στο παρασκήνιο οι αποκλεισμένες εφαρμογές.
- Βήμα 3: Εάν όλα έχουν πάει καλά ο γονέας μεταφέρεται
  Στην επόμενη οθόνη.

| 6:42 <b># ☆</b> M © © • |                                 | ≰ ଲ୍ଲା 21% ≗ |
|-------------------------|---------------------------------|--------------|
| <b>ωαικ</b><br>< Προγ   | ράμματα                         | •            |
|                         | Телт                            | •            |
|                         | Κάθε μέρα 24ώ<br>🚫 50 εφαρμογές |              |
|                         |                                 |              |
|                         |                                 |              |

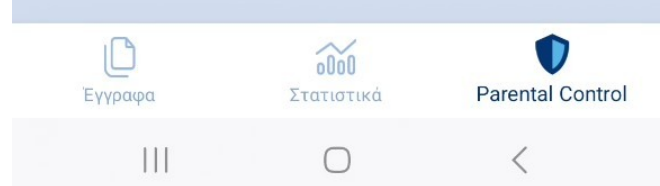

# Επιβεβαίωση ομαλής λειτουργίας

Σε περίπτωση που όλα έχουν πάει καλά, ο γονέας θα πρέπει Να δει την οθόνη αποκλεισμού που φαίνεται στα δεξιά.

Αυτή η οθόνη θα εμφανίζεται επάνω από οποιαδήποτε Αποκλεισμένη εφαρμογή προσπαθεί να ανοίξει το παιδί.

Βήμα 1: Ο γονέας πατάει κλείσιμο. Βήμα 2: Ο γονέας ανοίγει την εφαρμογή Kids Wallet.

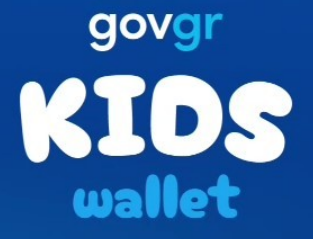

### Μπλοκάρισμα από το Kids Wallet

Δεν επιτρέπεται η εκκίνηση αυτής της εφαρμογής με βάση το πρόγραμμά σας

Κλείσιμο

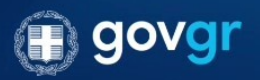

 $\cap$ 

111

## Διαγραφή Τεστ προγράμματος

Εφόσον έχει επιβεβαιωθεί η ομαλή λειτουργία της εφαρμογής Θα χρειαστεί να διαγραφεί το τεστ πρόγραμμα που Δημιουργήθηκε διότι αποκλείει όλες τις εφαρμογές 24/7.

- Βήμα 1: Ο γονέας επιλέγει «Προγράμματα» από την Ενότητα Parental Control.
- Βήμα 2: Ο γονέας πατάει επάνω στο πρόγραμμα «τεστ».
- Βήμα 3: Ο γονέας κατεβαίνω προς τα κάτω έως ότου να
  Φανεί η επιλογή «Διαγραφή προγράμματος» και την πατά.
- Βήμα 4: Ο γονέας πατά το κουμπί «Διαγραφή
  Προγράμματος» στο Popup που αναδύεται.

| 0. |            |                |                  |                  |
|----|------------|----------------|------------------|------------------|
|    | KI         | DS<br>let      |                  |                  |
| <  | Προ        | γράμματα       |                  | ~                |
|    | •          | Εγγραφή Φυ     | ωνής             | $\bigcirc$       |
|    | SAFE.YOUth | Kathimerini    |                  |                  |
|    | PROMPP     | KRAFT Pro      | Арр              | 0                |
|    |            | newsbeast      |                  | 0                |
|    | YWWY       | Vero           |                  | 0                |
|    | **         | SKY            |                  | 0                |
|    | 3          | yellow         |                  | 0                |
|    | <b>()</b>  | Yellow UAT     |                  | 0                |
|    | n          | OpenVPN C      | onnect           | 0                |
|    |            | <u>ញ</u> Διαγρ | αφή προγράμματος |                  |
|    | Evvor      | )              | οθοθ             | Parental Control |
|    | - 1164     |                |                  | <                |

## Διαγραφή Τεστ προγράμματος

\*Σε περίπτωση που χρειαστεί να φανεί το εικαστικό.

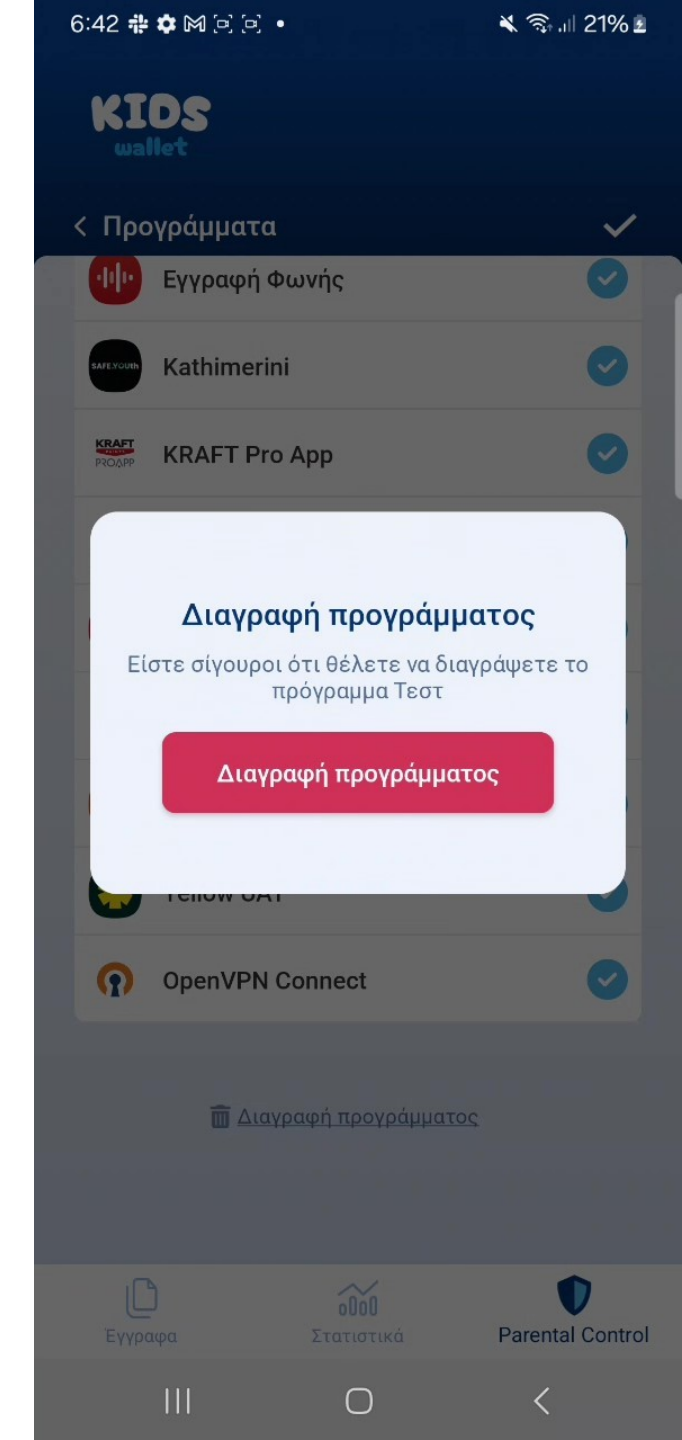

Ο γονέας μεταβαίνει στην ενότητα Parental Control

• Βήμα: Ο γονέας πατά «Προγράμματα».

6:43 👬 🏟 🎮 🖻 🛃 🔹 💐 🗟 III 21% 🖻 KIDS wallet **Parental Control** Καλώς ήρθατε! Εδώ μπορείτε να κάνετε όλες τις απαραίτητες ρυθμίσεις για τον έλεγχο της συσκευής. Προγράμματα Μπλοκάρισμα \_\_ ≡! Ρυθμίσεις

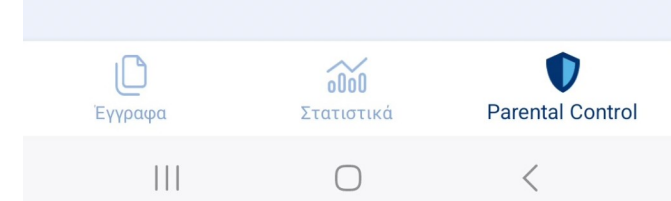

Ο γονέας μεταβαίνει στην ενότητα Parental Control

- Βήμα 1: Ο γονέας πατά «Προγράμματα».
- Βήμα 2: Ο γονέας πατά «Έτοιμα προγράμματα».

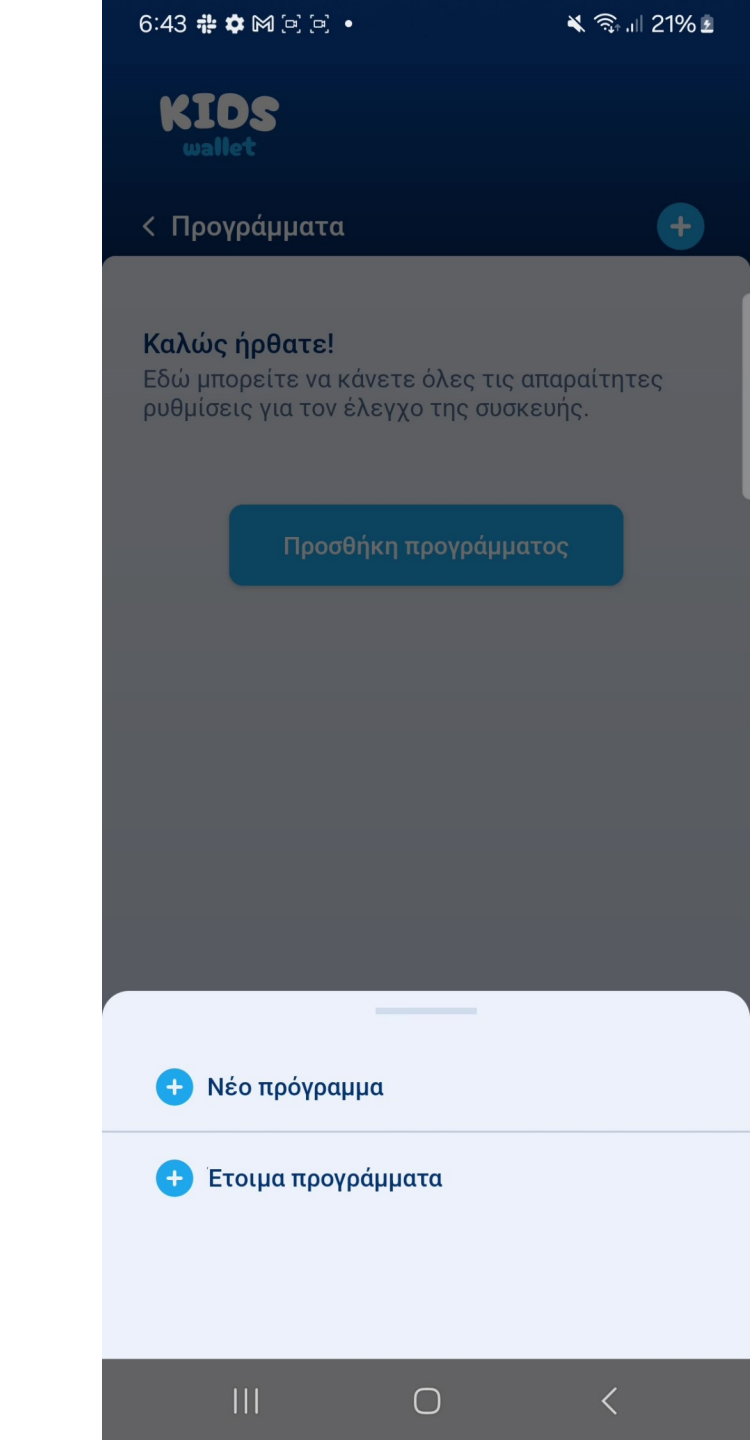

Ο γονέας μπορεί να επιλέξει ένα από τα έτοιμα προγράμματα Που πιθανώς ταιριάζουν στην ηλικιακή ομάδα του παιδιού Του.

Τα προγράμματα αυτά έχουν ήδη συμπληρωμένες τις Παραμέτρους Όνομα, ημέρες, ώρες, εικόνα αλλά η επιλογή Εφαρμογών θα πρέπει να γίνει από τον γονέα.

- Βήμα 1: Ο γονέας επιλέγει ένα από τα προγράμματα
- Βήμα 2: Ο γονέας τροποποιεί όσες ρυθμίσεις χρειάζεται να
  Προσαρμοστούν στις ανάγκες του παιδιού του.
- Βήμα 3: Ο γονέας επιλέγει όσες εφαρμογές θέλει να είναι αποκλεισμένες κατά την διάρκεια του έτοιμου Προγράμματος.

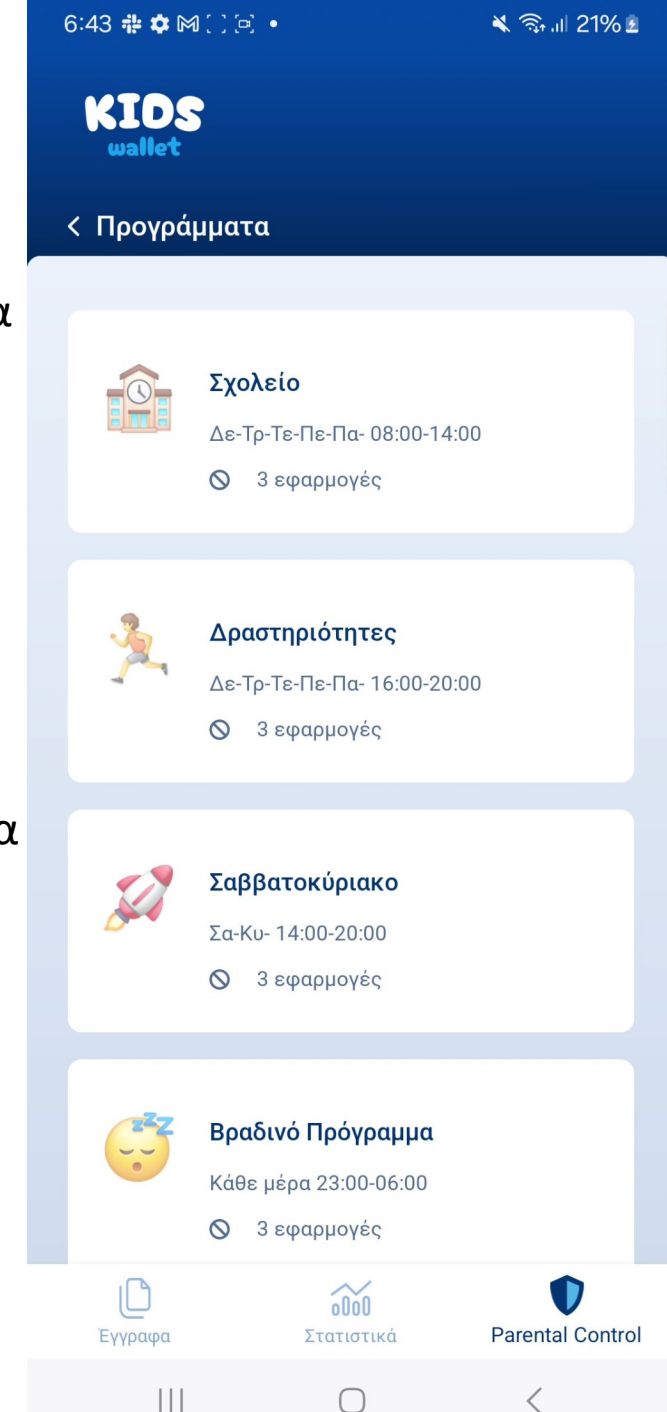

#### 6:43 **# 🌣** 🎮 🖻 🖻 🔹

🔌 🧙 🔐 21% 🗵

 $\checkmark$ 

# Προσθήκη έτοιμου προγράμματος

\*Σε περίπτωση που χρειάζεται το εικαστικό

KIDS wallet

### < Προσθήκη έτοιμου προγράμματος

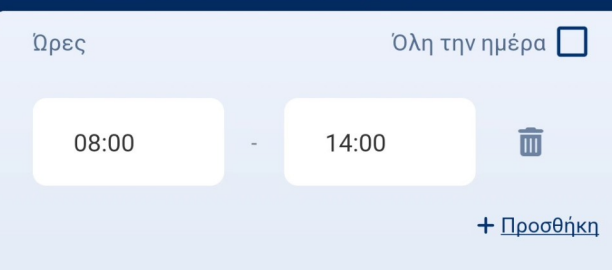

#### Αποκλεισμός

Παρακαλώ επιλέξτε τις εφαρμογές που θέλετε να μπλοκάρονται τις ημέρες και ώρες που επιλέξατε.

| Επιλέξτε όλε | Ø                  |                  |
|--------------|--------------------|------------------|
| 😵 Συλλον     | γή                 | 0                |
| O Chrom      | e                  | <b>O</b>         |
| ≽ Google     | Google Play Store  |                  |
| ♀ Χάρτεο     | 2                  | 0                |
| 두 Messa      | ges                | 0                |
| Έγγραφα      | οῦοῦ<br>Στατιστικά | Parental Control |
| 111          | $\bigcirc$         | <                |

\*Σε περίπτωση που χρειάζεται το εικαστικό

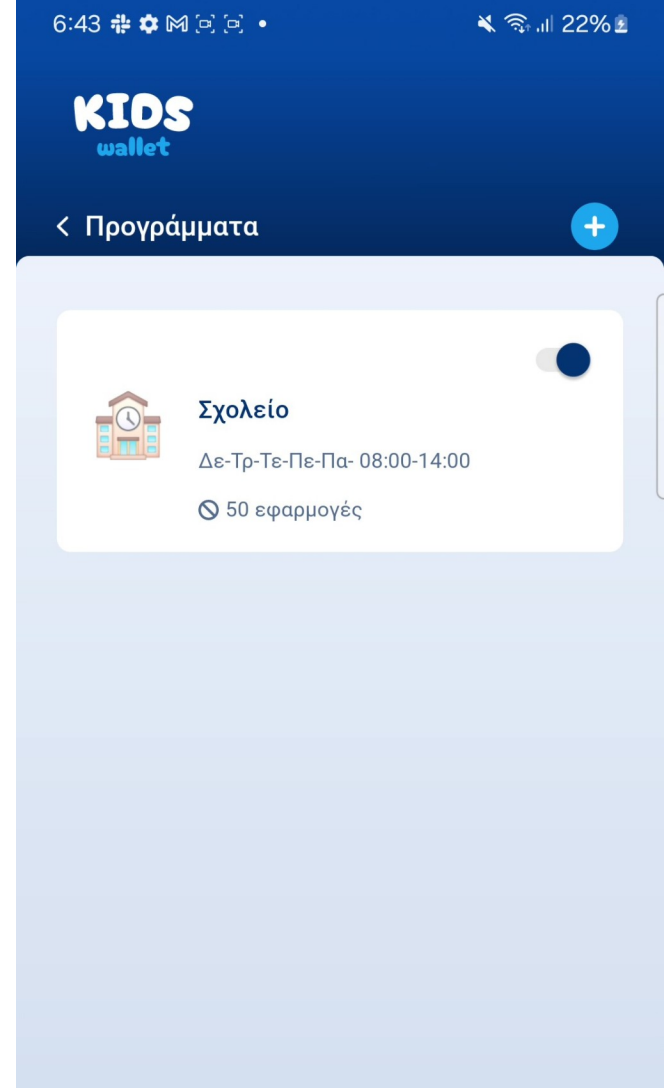

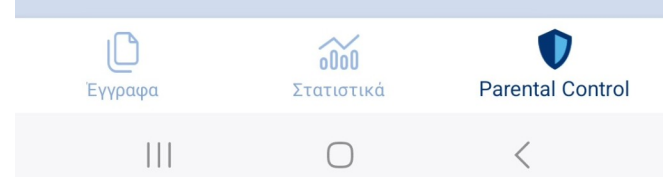

## Μπλοκάρισμα με χρονικό όριο

Ο γονέας μεταβαίνει στην ενότητα Parental Control

• Βήμα: Ο γονέας πατά «Μπλοκάρισμα».

6:43 👬 🏟 🎮 🖻 🛃 🔹 💐 🗟 III 21% 🖻 KIDS wallet **Parental Control** Καλώς ήρθατε! Εδώ μπορείτε να κάνετε όλες τις απαραίτητες ρυθμίσεις για τον έλεγχο της συσκευής. Προγράμματα Μπλοκάρισμα [**□**] Ρυθμίσεις

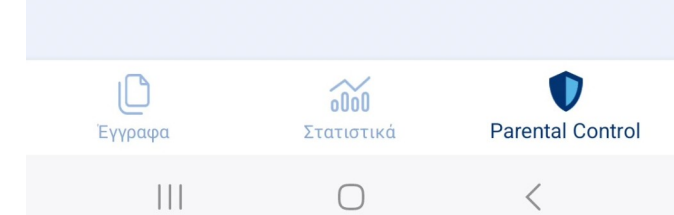

## Μπλοκάρισμα με χρονικό όριο

Πατώντας μπλοκάρισμα, ο γονέας μεταφέρεται σε μια οθόνη Στην οποία φαίνεται μια λίστα με όλες τις εγκατεστημένες Εφαρμογές στο κινητό του παιδιού.

Ο γονέας μπορεί να επιλέξει ξεχωριστά για κάθε μια ποιο Θέλει να είναι το μέγιστο ημερήσιο χρονικό όριο χρήσης Της εφαρμογής από το παιδί.

Βήμα: Ο γονέας πατά όποια εφαρμογή τον ενδιαφέρει και Ορίζει το χρονικό όριο.

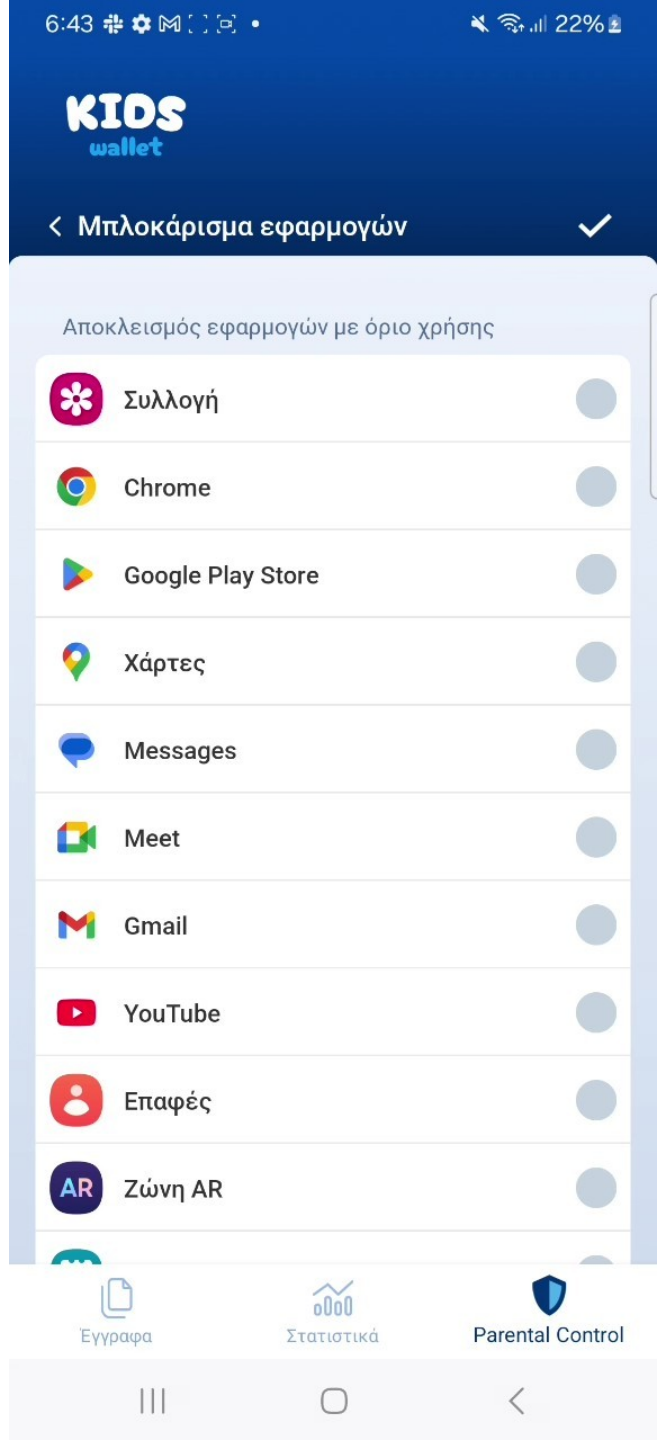

## Μπλοκάρισμα με χρονικό όριο

Πατώντας οποιαδήποτε εφαρμογή, εμφανίζεται ο διάλογος της οθόνης στα δεξιά. Δίνονται οι παρακάτω δύο επιλογές:

- Επιλογή 1: Ολοήμερος αποκλεισμός της εφαρμογής. Σε Περίπτωση που ενεργοποιηθεί, η εφαρμογή αυτή θα είναι Μόνιμα αποκλεισμένη. Ο μόνος τρόπος να ξανά αποκτήσει Πρόσβαση σε αυτή την εφαρμογή το παιδί θα είναι αν αφαιρεθεί ο περιορισμός από την ίδια οθόνη.
- Επιλογή 2: Συμπλήρωση συγκεκριμένου χρονικού ορίου
  Με ώρες και λεπτά.
- Βήμα 1: Ο γονέας επιλέγει όσες εφαρμογές θέλει να
  Αποκλείονται και ορίζει χρονικά όρια για κάθε μια ξεχωριστά.
- Βήμα 2: Ο γονέας αποθηκεύει τις επιλογές του από το «Τικ» επάνω δεξιά.

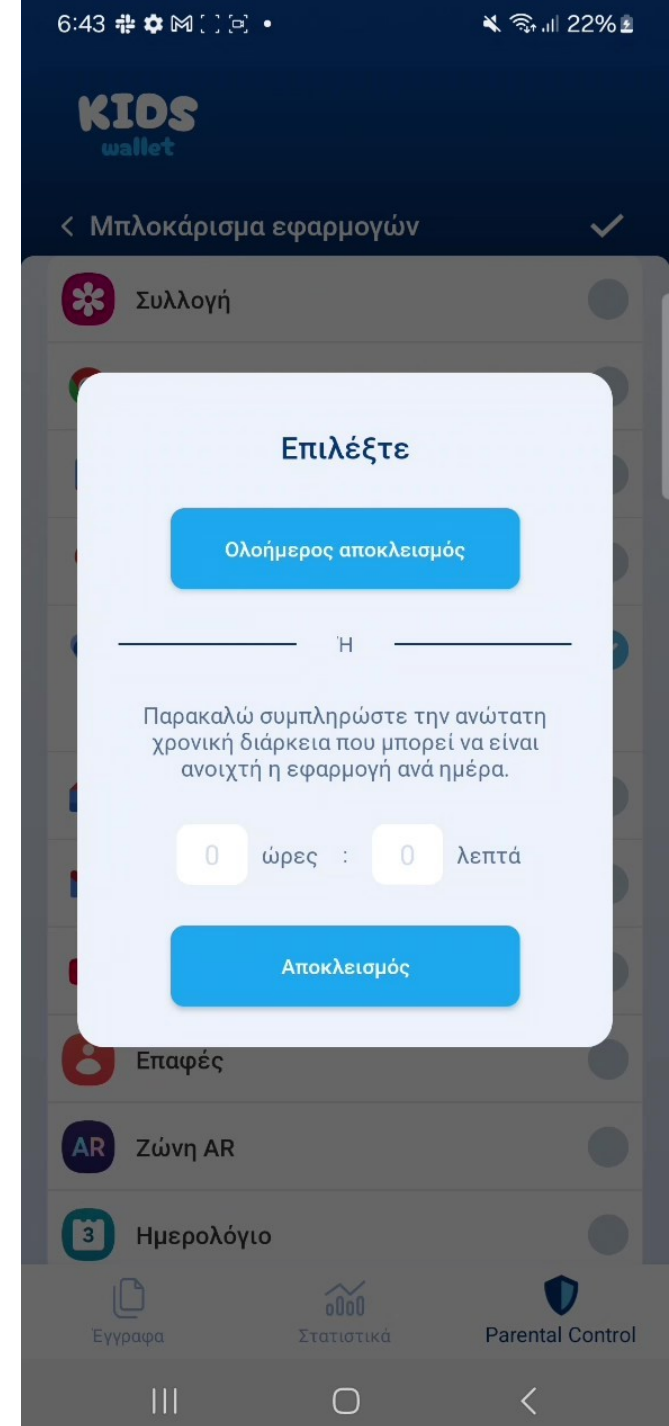

## Χρήσιμες Σέλίδες

Ο γονέας μεταβαίνει στην ενότητα Parental Control

Βήμα: Ο γονέας πατά «Χρήσιμες Σελίδες».

Από τις χρήσιμες σελίδες ο γονέας μπορείς να:

- 1. Δει πληροφορίες για την εφαρμογή Kids Wallet.
- 2. Διαβάσει την Πολιτική Απορρήτου.
- 3. Διαβάσει συχνές ερωτήσεις και τις απαντήσεις τους.
- Επανεκκινήσει την χορήγηση αδειών σε περίπτωση
  Που η εφαρμογή δεν λειτουργεί ομαλά.

KIDS **Parental Control** Καλώς ήρθατε! Εδώ μπορείτε να κάνετε όλες τις απαραίτητες ρυθμίσεις για τον έλεγχο της συσκευής. Μπλοκάρισμα E I Ρυθμίσεις

000

Στατιστικά

 $\cap$ 

Parental Control

<

× 🗟 .il 22% 🖻

6:44 👬 🌣 🎮 🖻 🖪 🔹

10

111

## Χρήσιμες Σέλίδες

## \*Αν χρειαστεί το εικαστικό

6:44 🏶 🏟 🗋 🖻 🔹

💐 🖘 ul 22% 🖻

KIDS wallet

< Χρήσιμες σελίδες

| <b>Ίληροφορίε</b> ς       | > |
|---------------------------|---|
| Ευχνές Ερωτήσεις          | > |
| Τολιτική Απόρρητου        | > |
| πανέναρξη ούθυισης αδειών | > |

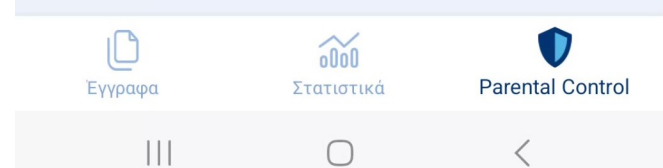

## Χρήσιμες Σέλίδες

\*Αν χρειαστεί το εικαστικό

KIDS

#### < Πληροφορίες

#### Καλωσορίσατε στο Kids Wallet!

To Kids Wallet είναι το επίσημο ψηφιακό πορτοφόλι για ανηλίκους, πιστοποιημένο από το Υπουργείο Ψηφιακής Διακυβέρνησης, σχεδιασμένο για να προσφέρει ασφάλεια, ιδιωτικότητα και εύκολη διαχείριση.

Τι μπορείτε να κάνετε με το Kids Wallet:

Ασφαλής Επαλήθευση Ηλικίας

 - Συνδέεστε με τους κωδικούς Taxisnet και ΟΤΡ του γονέα και «συνδέετε» τη συσκευή με το προφίλ του παιδιού.
 - Τα βασικά στοιχεία (όνομα, επώνυμο, ημερομηνία γέννησης) κρυπτογραφούνται και αποθηκεύονται

γέννησης) κρυπτογραφούνται και αποθηκεύονται αποκλειστικά τοπικά.

Ψηφιακή Ταυτότητα

Έγγραφα

Ш

 - Εισάγετε ψηφιακό αντίγραφο της ταυτότητας ή άλλου εγγράφου του παιδιού.

Ολοκληρωμένος Γονικός Έλεγχος

 - Μπλοκάρισμα Εφαρμογών: Επιλέγετε ποιες εφαρμογές επιτρέπονται ή αποκλείονται, ακόμη και κατά την εγκατάσταση/απεγκατάσταση.

 - Χρονοπρογραμματισμός: Ενεργοποιείτε έτοιμα σενάρια (σχολείο, ύπνος, ελεύθερος χρόνος) ή δημιουργείτε δικά σας με συγκεκριμένες ώρες και ημέρες.

 - Στατιστικά Χρήσης: Βλέπετε αναλυτικά τον χρόνο που αφιερώνει το παιδί σε κάθε εφαρμογή, ανά ώρα, ημέρα ή εβδομάδα.

000

Στατιστικά

 $\cap$ 

Parental Control

<
## Χρήσιμες Σέλίδες

\*Αν χρειαστεί το εικαστικό

6:44 静 🌣 🎮 🖻 🖻 🔸

💐 ୠ .il 22<mark>% 🖻</mark>

KIDS

#### < Συχνές Ερωτήσεις

#### Kids Wallet FAQ

 Πώς γίνεται η επαλήθευση ηλικίας του παιδιού;
 Η επαλήθευση γίνεται με σύνδεση μέσω των κωδικών
 Taxisnet του γονέα και χρήση ΟΤΡ. Τα στοιχεία του παιδιού αποθηκεύονται τοπικά, κρυπτογραφημένα, χωρίς να μεταδίδονται σε εξωτερικούς διακομιστές.

#### 2. Ποια είναι η χρήση του QR Code στο Kids Wallet;

Μπορείτε να δημιουργήσετε κρυπτογραφημένα QR codes που επιβεβαιώνουν την ηλικία του παιδιού. Χρησιμοποιούνται για άμεση, ασφαλή αναγνώριση από συνεργαζόμενες υπηρεσίες, χωρίς αποκάλυψη πλήρων στοιχείων. (Η λειτουργία αυτή δεν είναι διαθέσιμη σε αυτή τη version)

#### 3. Πώς λειτουργεί ο γονικός έλεγχος στις εφαρμογές;

Ο γονέας μπορεί να επιτρέπει ή να μπλοκάρει συγκεκριμένες εφαρμογές, ακόμα και πριν από την εγκατάστασή τους. Επίσης, έχει πρόσβαση σε αναλυτικά στατιστικά χρήσης ανά εφαρμογή και χρονική περίοδο.

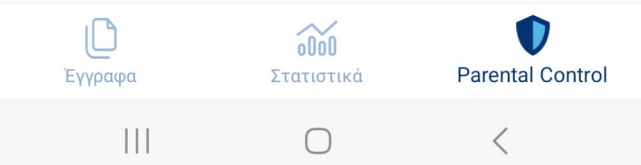

## Χρήσιμες Σέλίδες

### \*Αν χρειαστεί το εικαστικό

6:44 静 🏟 🕅 🗋 🖻 🔸

KIDS wallet

| 1 | V-  |      |     | >   | 10   |
|---|-----|------|-----|-----|------|
| < | Χρr | ησιμ | 23L | σε/ | ιοες |

| Πληροφορίες                | > |
|----------------------------|---|
| Συχνές Ερωτήσεις           | > |
| Πολιτική Απόρρητου         | > |
| Επανέναρξη ρύθμισης αδειών | > |

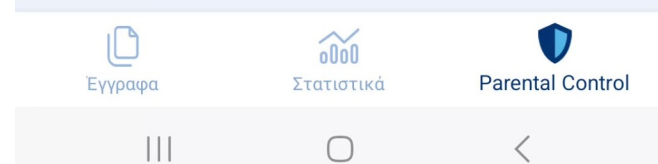

## Επανέναρξη ρύθμισης αδειών

Σε περίπτωση που παρατηρηθεί πως η εφαρμογή δεν Λειτουργεί σωστά, ο γονέας μπορεί να πατήσει επανέναρξη Ρύθμισης αδειών και να ξεκινήσει εκ νέου η ρύθμιση τους. Οι σωστή χορήγηση αδειών είναι απαραίτητη για την ομαλή Λειτουργία της εφαρμογής.

- Βήμα 1: Ο γονέας πατά «Επανέναρξη ρύθμισης αδειών»
- Βήμα 2: Ο γονέας πατά «Εκκίνηση ρύθμισης» στο Popup
  Που εμφανίζεται.

6:44 静 🏟 🎮 🗋 🖻 🔸

KIDS

#### < Χρήσιμες σελίδες

| Πληροφορίες                | > |
|----------------------------|---|
| Συχνές Ερωτήσεις           | > |
| Πολιτική Απόρρητου         | > |
| Επανέναρξη ρύθμισης αδειών | > |

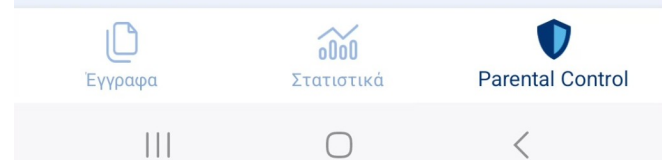

## Επανέναρξη ρύθμισης αδειών

\*Αν χρειάζεται το εικαστικό

6:44 🏶 🌣 🍽 🖻 🖻 🔹

🗙 🗟 🗤 22<u>% 🖻</u>

KIDS

< Χρήσιμες σελίδες

Πληροφορίες > Συχνές Ερωτήσεις >

#### Επανέναρξη ρύθμισης αδειών

Είστε σίγουροι πως επιθυμείτε την επανέναρξη της ρύθμισης;

Εκκίνηση Ρύθμισης

× Ακύρωση

 $\bigcirc$ 

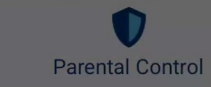

## Επανέναρξη ρύθμισης αδειών

\*Αν χρειάζεται το εικαστικό. Ο χρήστης μεταφέρεται εδώ Μετά από επανέναρξη ρυθίσης αδειών.

#### Ρύθμιση Parental Controls

Πρέπει να ολοκληρώσετε μια σειρά από βήματα για να λειτουργήσει σωστά η Parental Controls λειτουργία της εφαρμογής. Αυτά τα βήματα περιλαμβάνουν περιήγηση στις ρυθμίσεις της συσκευής με σκοπό να ενεργοποιήσετε συγκεκριμένες άδειες και να επιτρέψετε συγκεκριμένες επιλογές. Στις επόμενες οθόνες θα καθοδηγηθήτε κατάλληλα για να εκτελέσετε τις απαιτούμενες ενέργειες. Μπορείτε να ξεκινήσετε με το πάτημα του κουμπιού Έναρξη.

Έναρξη

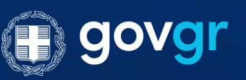

## Ρυθμίσεις

Ο γονέας μεταβαίνει στην ενότητα Parental Control

Βήμα: Ο γονέας πατά «Ρυθμίσεις».

Από τις Ρυθμίσεις ο γονέας μπορεί να:

- Ενεργοποιήσει το κλείδωμα ρυθμίσεων συσκευής με τον Προσωπικό του κωδικού.
- 2. Κάνει «Επανέναρξη ρύθμισης αδειών».
- 3. Αλλάξει τον προσωπικό κωδικό του.

4. Ξεκινήσει ολική επαναρρύθμιση της συσκευής για νέο Παιδί.

KIDS **Parental Control** Καλώς ήρθατε! Εδώ μπορείτε να κάνετε όλες τις απαραίτητες ρυθμίσεις για τον έλεγχο της συσκευής. Προγράμματα Μπλοκάρισμα E ( Ρυθμίσεις

000

Στατιστικά

 $\bigcap$ 

Έγγραφα

111

Parental Control

<

💐 🗟 🔐 23% 🖻

6:47 静 🏟 🕅 🗋 🖻 🔸

#### 6:47 静 🌣 🍽 🖻 🖻 🔸

💐 🖘 .il 23% 🗵

## Ρυθμίσεις – Αποκλεισμός ρυθμίσεων (ΠΡΟΤΕΙΝΕΤΑΙ)

Αφού ο γονέας ολοκληρώσει τις ρυθμίσεις των προγραμμάτων Και των αποκλεισμών, είναι ιδιαίτερα σημαντικό να Ενεργοποιήσει την επιλογή «Προστασία ρυθμίσεων συσκευής Με κωδικό». Χωρίς αυτή την προστασία, το παιδί θα είναι σε Θέση να παρακάμψει την λειτουργία της εφαρμογής και Ακόμα και να την διαγράψει.

 Βήμα: Ο γονέας πατά τον διακόπτη της επιλογής ώστε να Είναι «ανοιχτός» όπως στα δεξιά.

#### < Ρυθμίσεις

KIDS

| Προστασία ρυθμίσεων συσκευής με<br>κωδικό                           |   |
|---------------------------------------------------------------------|---|
| Επανέναρξη ρύθμισης αδειών                                          | > |
| Αλλαγή κωδικού γονέα                                                | > |
| Έξοδος, διαγραφή κωδικού γονέα και<br>διαγραφή συνδεδεμένου παιδιού | > |

6:47 🏶 🏟 🗋 🖻 🔹

## Ρυθμίσεις – Αποκλεισμός ρυθμίσεων (ΠΡΟΤΕΙΝΕΤΑΙ)

Η επιβεβαίωση της λειτουργίας αποκλεισμού ρυθμίσεων Μπορεί να γίνει με τον εξής τρόπο.

- Βήμα 1: Ο γονέας κλείνει την εφαρμογή Kids Wallet
- Βήμα 2: Ο γονέας εντοπίζει και ανοίγει τις ρυθμίσεις
  Της συσκευής

Εάν όλα έχουν πάει καλά ο γονέας θα δει την οθόνη εισαγωής Κωδικού που φαίνεται στα δεξιά. Εισάγοντας τον κωδικό Γονέα, οι ρυθμίσεις ξεκλειδώνουν και ο γονέας αποκτά πρόσβαση όποτε το χρειάζεται.

|    | govgr<br>KIDS<br>wallet                                                                                                    |
|----|----------------------------------------------------------------------------------------------------|
|    | <b>Μπλοκάρισμα από το Kids Wallet</b><br>Οι ρυθμίσεις είναι μπλοκαρισμένες. Χρησιμοποιήστε<br>τον κωδικό σας από το Kids Wallet για να τις<br>απεμπλοκάρετε. |
| ϳς | Κωδικός γονιού<br>Απεμπλοκάρισμα                                                                                                    |
|    | Κλείσιμο                                                                                                    |
|    | <b>govgr</b>                                                                                                    |

#### 6:48 🏶 🏟 🖾 🖻 🕨

🗙 🖘 .il 24% 🖻

# Ολική επαναφορά και εισαγωγή νέου Παιδιού.

Σε περίπτωση που ένας γονέας το επιθυμεί, είναι δυνατή η Ολική επαναφορά της εφαρμογής στο αρχικό στάδιο ώστε Να συνδεθεί εκ νέου γονέας με TAXISNET και να επιλέξει Παιδί.

- Βήμα 1: Ο γονέας επιλέγει «Ρυθμίσεις»
- Βήμα 2: Ο γονέας επιλέγει «Έξοδος, διαγραφή κωδικού
  Γονέα και διαγραφή συνδεδεμένου παιδιού».
- Βήμα 3: Ο γονέας πατά «Επιβεβαίωση» στο Popup που Εμφανίζεται.

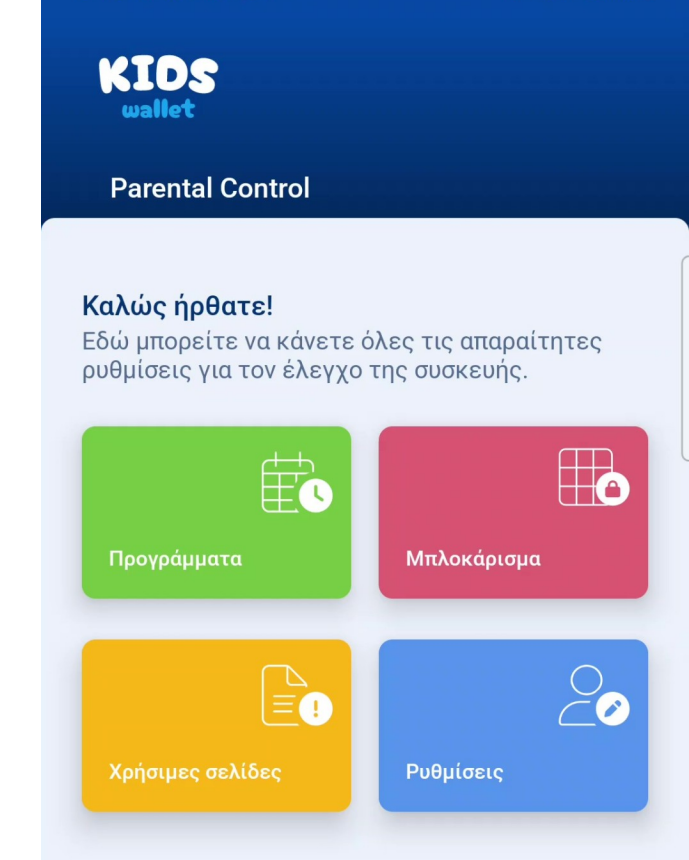

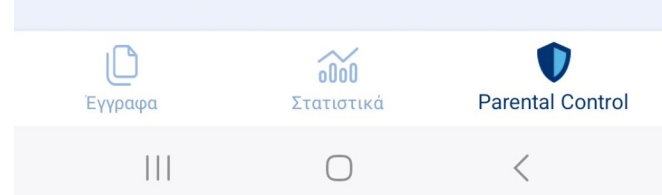

6:48 🏶 🌣 🍽 🗋 🖭 🔹

## Ολική επαναφορά και εισαγωγή νέου Παιδιού.

\*Σε περίπτωση που χρειαστεί το εικαστικό.

KIDS wallet

#### < Ρυθμίσεις

| Προστασία ρυθμίσεων συσκευής με<br>κωδικό                           |   |
|---------------------------------------------------------------------|---|
| Επανέναρξη ρύθμισης αδειών                                          | > |
| Αλλαγή κωδικού γονέα                                                | > |
| Έξοδος, διαγραφή κωδικού γονέα και<br>διαγραφή συνδεδεμένου παιδιού | > |

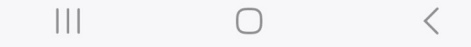

6:48 🏶 🌣 🍽 🖻 🖻 🔸

## Ολική επαναφορά και εισαγωγή νέου Παιδιού.

\*Σε περίπτωση που χρειαστεί το εικαστικό.

KIDS

< Ρυθμίσεις

Προστασία ρυθμίσεων συσκευής με κωδικό

#### Προσοχή

Πατώντας επιβεβαίωση θα διαγραφούν όλα τα στοιχεία και οι ρυθμίσεις της εφαρμογής. Σε περίπτωση που θέλετε να συνεχίσετε να χρησιμοποιείτε το Kids Wallet θα χρειαστεί να ρυθμιστούν εκ νέου.

Επιβεβαίωση

× Ακύρωση

 $\bigcirc$ 

## Ολική επαναφορά και εισαγωγή νέου Παιδιού.

\*Σε περίπτωση που χρειαστεί το εικαστικό.

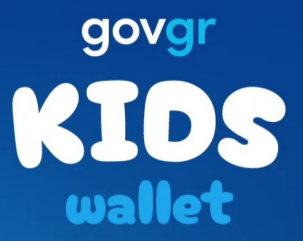

Είσοδος με TAXISNET

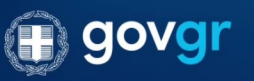

 $\bigcirc$ 

1.0.0-demo

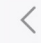

## Parental Control – Χορήγηση Αδειών #1 XIAOMI

Σε αυτό το στάδιο ξεκινάει η απαραίτητη χορήγηση αδειών Προκειμένου να μπορούν να λειτουργήσουν οι λειτουργίες Parental Control.

Το στάδιο αυτό είναι κρίσιμης σημασίας και θα χρειαστεί Υπομονή.

Βήμα: Ο γονέας πατάει «Έναρξη»

#### Ρύθμιση Parental Controls

Πρέπει να ολοκληρώσετε μια σειρά από βήματα για να λειτουργήσει σωστά η Parental Controls λειτουργία της εφαρμογής. Αυτά τα βήματα περιλαμβάνουν περιήγηση στις ρυθμίσεις της συσκευής με σκοπό να ενεργοποιήσετε συγκεκριμένες άδειες και να επιτρέψετε συγκεκριμένες επιλογές. Στις επόμενες οθόνες θα καθοδηγηθήτε κατάλληλα για να εκτελέσετε τις απαιτούμενες ενέργειες. Μπορείτε να ξεκινήσετε με το πάτημα του κουμπιού Έναρξη.

Έναρξη

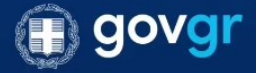

|   | 9 |   | A  |   | ۵  |   | ŝ  |   |   |
|---|---|---|----|---|----|---|----|---|---|
| 1 | 2 | 3 | 4  | 5 | 6  | 7 | 8  | 9 | 0 |
| + | × | ÷ | =  | 7 | _  | < | >  | 1 | ] |
| 1 | @ | # | \$ | % | ₽_ | & | *< | ( | ) |

## Χορήγηση Αδειών - Άδεια Προσβασιμότητας ΧΙΑΟΜΙ

Ο Χρήστης καλείται να ακολουθήσει τα βήματα που Εμφανίζονται στην οθόνη του.

Βήμα: Ο χρήστης πατάει «Μετάβαση στις ρυθμίσεις»

#### Άδεια προσβασιμότητας

Απαραίτητη άδεια για την απαγόρευση ανοίγματος εφαρμογών.

Επιλέξτε 'Ληφθείσες εφαρμογές'.

 Βρείτε και ενεργοποιήστε την εφαρμογή Kids Wallet.

Πατήστε ΟΚ για να ολοκληρώσετε τη διαδικασία.

Πατήστε το κουμπί επιστροφής μέχρι να
 επιστρέψετε σε αυτή την οθόνη.

Μετάβαση στις ρυθμίσεις

Συνέχεια χωρίς τις άδειες

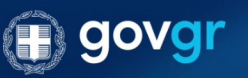

Υπενθύμιση: Σε περίπτωση που αντιμετωπίσετε προβλήματα στη χρήση της εφαρμογής, μπορείτε πάντοτε να επαναλάβετε αυτή τη διαδικασία στις ρυθμίσεις της εφαρμογής.

## Χορήγηση Αδειών - Άδεια Προσβασιμότητας ΧΙΑΟΜΙ

Για τις πιο ευαίσθητες άδειες της εφαρμογής, εμφανίζεται Διάλογος με τις απαραίτητες πληροφορίες για την χρήση Της άδειας από το Kids Wallet.

Προκειμένου να χορηγηθούν οι άδειες και να λειτουργούν ομαλά τα Parental Controls ο χρήστης θα χρειαστεί να πατήσει Το κουμπί «Ενεργοποίησης»

Σε περίπτωση που πατήσει «Ακύρωση» επιστρέφει στην Προηγούμενη οθόνη και έχει την επιλογή να συνεχίσει χωρίς Την χορήγηση της απαραίτητης άδειας.

ΠΡΟΣΟΧΗ!: Σε περίπτωση που δεν δοθούν όλες οι Απαραίτητες άδειες η εφαρμογή δεν θα λειτουργεί σωστά!

Βήμα: Ο γονέας πατά «Ενεργοποίηση» και στην συνέχεια
 «Μετάβαση στις ρυθμίσεις»

#### Άδεια προσβασιμότητας

Απαραίτητη άδεια για την απαγόρευση ανοίγματος εφαρμογών.

> Επιλέξτε 'Εγκατεστημένες Υπηρεσίες'.

Βρείτε και ενεργοποιήστε την εφαρμογή Kids
 Wallet.

▷ Πατήστε ΟΚ για να ολοκληρώσετε τη διαδικασία.

 Πατήστε το κουμπί επιστροφής μέχρι να επιστρέψετε σε αυτή την οθόνη.

#### Άδεια Προσβασιμότητας

Ενεργοποιώντας την άδεια Προσβασιμότητας, δίνετε στο Kids Wallet τη δυνατότητα να εντοπίζει πότε άλλες εφαρμογές ανοίγουν ή κλείνουν για να εφαρμόζει μπλοκάρισμα και χρονοπρογραμματισμό.

Μέσω της άδειας το Kids Wallet παρακολουθεί το σύστημα και επιτρέπεται να εμφανίσει καθοδηγητικά παράθυρα και να παρεμβαίνει σε εγκαταστάσεις ή απεγκαταστάσεις εφαρμογών για την ασφάλεια των ρυθμίσεων γονικού ελέγχου.

Μην ανησυχείτε — δεν συλλέγουμε, αποθηκεύουμε ή κοινοποιούμε κανένα από τα δεδομένα σας.

| Ακύρωση |   | Ενεργοποίηση |
|---------|---|--------------|
|         | 0 | <            |

 $\leftarrow$ 

## Χορήγηση Αδειών - Άδεια Προσβασιμότητας ΧΙΑΟΜΙ

Ο γονέας μεταβαίνει αυτόματα στην οθόνη ρυθμίσεων Που εμφανίζεται στα δεξιά.

Βήμα: Ο γονέας επιλέγει «Ληφθείσες εφαρμογές».

Γενικά Όραση Ακοή Σωματικ

#### Κουμπί προσβασιμότητας

Γρήγορη πρόσβαση σε λειτουργίες προσβασιμότητας

#### Συντόμευση από οθόνη κλειδώματος

Να επιτρέπεται η ενεργοποίηση της συντόμευσης λειτουργιών από την οθόνη κλειδώματος. Πατήστε παρατεταμένα ταυτόχρονα τα πλήκτρα έντασης ήχου για μερικά δευτερόλεπτα.

#### Μενού προσβασιμότητας

Απενεργοποιημένο / Ελέγξτε τη συσκευή σας με τη χρήση εύχρηστων συντομεύσεων

Ληφθείσες εφαρμογές

 $\leftarrow$ 

## Χορήγηση Αδειών - Άδεια Προσβασιμότητας XIAOMI

Στην οθόνη εγκατεστημένων εφαρμογών θα πρέπει να Έχει εμφανιστεί αυτόματα το Kids Wallet.

Στα δεξιά, φαίνεται να είναι απενεργοποιημένο διότι απαιτεί Ευαίσθητες άδειες.

 Βήμα: Ο γονέας πατά επάνω στην απενεργοποιημένη επιλογή Kids Wallet.

|--|

AnyDesk Control Service AD1 Παρέχεται από AdControl AD1

Δεν λειτουργεί. Πατήστε για πληροφορίες. >

**TikTok** Παρέχεται από TikTok

Ανενεργή >

**Kids Wallet** Παρέχεται από KidsWallet

Ανενεργή >

## Χορήγηση Αδειών - Άδεια Προσβασιμότητας ΧΙΑΟΜΙ

Πατώντας Kids Wallet εμφανίζεται αυτόματα ο διάλογος που Φαίνεται στην οθόνη στα δεξιά. Ο γονέας πρέπει να πατήσει ΟΚ ώστε να προχωρήσει στο επόμενο βήμα.

- Βήμα 1: Ο γονέας πατά ΟΚ.
- Βήμα 2: Ο γονέας πατά «Πίσω» ώστε να βγει έξω από την Ρύθμιση.
- Βήμα 3: Ο γονέας βγαίνει από την εφαρμογή Kids Wallet
  Χωρίς να την κλείσει και ανοίγει την εφαρμογή των ρυθμίσεων
  Συσκευής.

\*Σε περίπτωση που αντί για αυτόν τον διάλογο η συσκευή εμφανίσει διάλογο Ενεργοποίησης στον γονέα, ο γονέας πατά απευθείας Ενεργοποίηση και μπορεί να πατήσει το πίσω βελάκι ώστε να Επιστρέψει στο περιβάλλον της Εφαρμογής και να συνεχίσει.

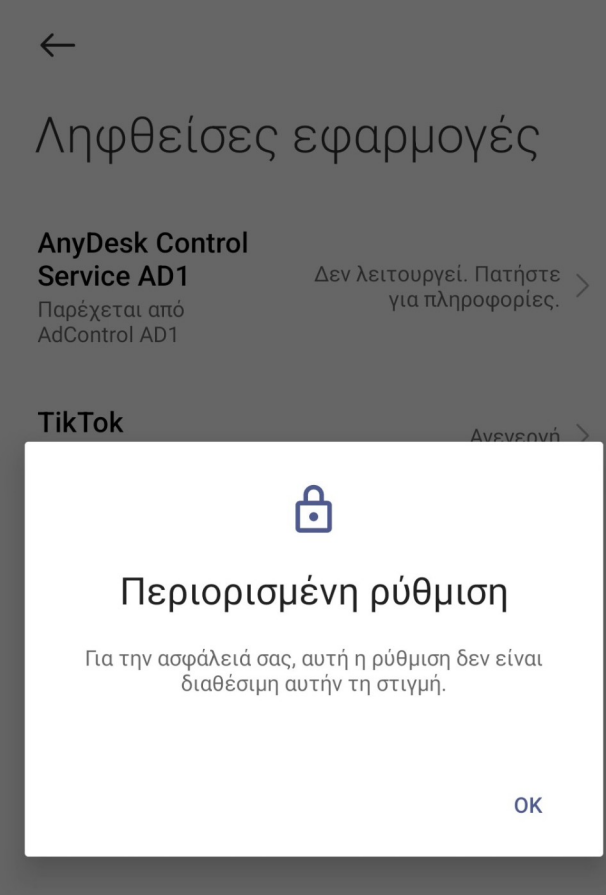

🗵 🕱 📴 🗲

19:39 🤁 🖿 🚹 🕚

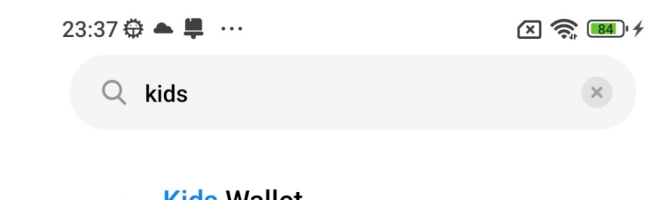

## Χορήγηση Αδειών - Άδεια Προσβασιμότητας XIAOMI

Βάζοντας στο παρασκήνιο το Kids Wallet και ανοίγοντας τις ρυθμίσεις της συσκευής ο πιο εύκολος τρόπος να δοθεί Η απαραίτητη άδεια είναι να πληκτρολογηθεί στην Αναζήτηση η λέξη «kids». Θα εμφανιστεί αυτόματα η επιλογή Της συγκεκριμένης άδειας που χρειάζεται.

- Βήμα: Ο γονέας πληκτρολογεί Kids στην αναζήτηση και Αναμένει έως ότου εμφανιστεί η επιλογή που φαίνεται στα Δεξιά.
- Βήμα 2: Ο γονέας πατά την επιλογή Kids Wallet

| ids Wallet |
|------------|
|------------|

Πρόσθετες ρυθμίσεις/Προσβασιμότητα/Γενικά/ Ληφθείσες εφαρμογές/Kids Wallet

Αδυναμία εύρεσης αποτελεσμάτων

| ::                    | kic            | ls               |   | kid's |                  | kic            | lskin            | Ų                        |
|-----------------------|----------------|------------------|---|-------|------------------|----------------|------------------|--------------------------|
| <b>q</b> <sup>1</sup> | w <sup>2</sup> | e <sup>³</sup> r | 4 | t⁵ y  | / <sup>6</sup> ι | <sup>۲</sup> ل | i <sup>®</sup> c | p° p°                    |
| а                     | S              | d                | f | g     | h                | j              | k                | I                        |
| 仑                     | z              | x                | С | v     | b                | n              | m                | $\langle \times \rangle$ |
| ?123                  | ;<br>;         |                  |   | Eng   | llish            |                |                  | Q                        |
|                       |                |                  |   |       |                  | ▼              |                  |                          |

## Χορήγηση Αδειών - Άδεια Προσβασιμότητας ΧΙΑΟΜΙ

Πατώντας Kids Wallet εμφανίζεται αυτόματα η εσωτερική Οθόνη ρυθμίσεων που φαίνεται στα δεξιά.

 Βήμα 1: Ο γονέας ενεργοποιεί την επιλογή «Χρήση Kids Wallet»

| $\leftarrow$      |  |
|-------------------|--|
| Kids Wallet       |  |
| Χρήση Kids Wallet |  |
|                   |  |
| επιλογές          |  |

Είναι απαραίτητη η ενεργοποίηση αυτού του χαρακτησιστικού για να γίνει δυνατό το μπλοκάρισμα των εφαρμογών.

## Χορήγηση Αδειών - Άδεια Προσβασιμότητας ΧΙΑΟΜΙ

- Βήμα 1: Ο γονέας περιμένει 10 δευτερόλεπτα στην οθόνη
  «Κίνδυνος» που ανοίγει αυτόματα
- Βήμα 2: Ο γονέας επιλέγει «Γνωρίζω τους πιθανούς
  Κινδύνους...» και πατά ΟΚ.
- Βήμα 3: Ο γονέας πατά «Πίσω» ώστε να βγει έξω από την Ρύθμιση.
- Βήμα 4: Ο γονέας βγαίνει από την εφαρμογή των
  Ρυθμίσεων συσκευής.
- Βήμα 5: Ο γονέας ανοίγει και πάλι το Kids Wallet
- Βήμα 6: Ο γονέας πατά «Συνέχεια»

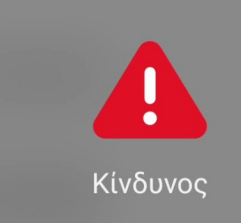

Η "Προσβασιμότητα" είναι μια πολύ ευαίσθητη άδεια. Εάν παραχωρήσετε αυτήν την άδεια, τα προσωπικά σας στοιχεία ενδέχεται να διαρρεύσουν και η ιδιοκτησία σας ενδέχεται να κινδυνεύει. Οι εφαρμογές αυτές θα μπορούν να:

Διαβάστε όλο το περιεχόμενο της οθόνης και την οθόνη ελέγχου Διαβάστε όλο το περιεχόμενο της οθόνης και επιτρέψτε την εμφάνιση αντικειμένων σε άλλες εφαρμογές

\_

Μάθετε τη συμπεριφορά σας και αυτοματοποιήστε τις ενέργειες

Μάθετε πώς χρησιμοποιείτε τη συσκευή σας και αντικαταστήστε τις ενέργειές σας με αυτοματοποιημένες

 Γνωρίζω τους πιθανούς κινδύνους και αναλαμβάνω εθελοντικά όλες τις πιθανές συνέπειες.

Ακύρωση

OK (8)

## Χορήγηση Αδειών - Άδεια Στατιστικών XIAOMI

Ο Χρήστης καλείται να ακολουθήσει τα βήματα που Εμφανίζονται στην οθόνη του.

Βήμα: Ο χρήστης πατάει «Μετάβαση στις ρυθμίσεις»

#### Άδεια στατιστικών

Απαραίτητη άδεια για τον έλεγχο χρόνου χρήσης των εφαρμογών.

Βρείτε και επιλέξτε την εφαρμογή Kids Wallet.

Ενεργοποιήστε την επιλογή 'Να επιτρέπεται'.

Πατήστε 'ΟΚ' για να ολοκληρώσετε τη διαδικασία.

Πατήστε το κουμπί επιστροφής μέχρι να
 επιστρέψετε σε αυτή την οθόνη.

Μετάβαση στις ρυθμίσεις

Προηγούμενο

111

Συνέχεια χωρίς τις άδειες

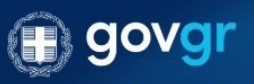

Υπενθύμιση: Σε περίπτωση που αντιμετωπίσετε προβλήματα στη χρήση της εφαρμογής, μπορείτε πάντοτε να επαναλάβετε αυτή τη διαδικασία στις ρυθμίσεις της εφαρμογής.

 $\bigcirc$ 

<

#### 6:37 🛊 🌣 🍽 🗋 🖻 🔹 × 🖘 II 19% 🗷 Πρόσβαση σε δεδομ. χρή... Ξα < RIXDA AOICE Ь 4.87 MB **Device Health Services** 14.07 MB Galaxy Store 85,84 MB Gaming Hub 0X 00 36.76 MB Google G 603 MB **Google Play Store** 129 MB **KidsWallet** KIDS 49,48 MB Samsung Cloud 0 1,94 MB Samsung Core Services 168 MB Samsung Push Service S 8.51 MB Smart Switch ⊼ S 80.39 MB 111 $\cap$ <

## Χορήγηση Αδειών - Άδεια Στατιστικών XIAOMI

Ο γονέας μεταβαίνει αυτόματα στην οθόνη ρυθμίσεων Που εμφανίζεται στα δεξιά. Στην οθόνη αυτή βλέπει μια Λίστα με εγκατεστημένες εφαρμογές.

Βήμα 1: Ο γονέας επιλέγει βρίσκει και ενεργοποιεί την
 Εφαρμογή Kids Wallet

 $\leftarrow$ 

## Χορήγηση Αδειών - Άδεια Στατιστικών XIAOMI

Η επόμενη οθόνη ρυθμίσεων με τίτλο «Πρόσβαση χρήσης» Ανοίγει αυτόματα.

Βήμα: Ο γονέας ενεργοποιεί την επιλογή «Να επιτρέπεται
 Η πρόσβαση χρήσης».

| Πρόσβαση χ | χρήσης |
|------------|--------|
|------------|--------|

Να επιτρέπεται η πρόσβαση χρήσης

Η πρόσβαση χρήσης επιτρέπει σε μια εφαρμογή να παρακολουθεί τις άλλες εφαρμογές που χρησιμοποιείτε, τη συχνότητα χρήσης τους, καθώς και την εταιρεία κινητής τηλεφωνίας σας, τις ρυθμίσεις γλώσσας και άλλες λεπτομέρειες.

## Χορήγηση Αδειών - Άδεια Στατιστικών XIAOMI

- Βήμα 1: Ο γονέας περιμένει 10 δευτερόλεπτα στην οθόνη
  «Κίνδυνος» που ανοίγει αυτόματα
- Βήμα 2: Ο γονέας επιλέγει «Γνωρίζω τους πιθανούς
  Κινδύνους...» και πατά ΟΚ.
- Βήμα 3: Ο γονέας πατά «Πίσω» έως ότου είναι και πάλι
  Στο περιβάλλον του Kids Wallet.
- Βήμα 4: Ο γονέας πατά «Συνέχεια».

| νη | Κίνδυνος                                                                                                    |
|----|----------------------------------------------------------------------------------------------------|
| -  | Η "Παρακολούθηση της χρήσης της συσκευής"<br>είναι μια πολύ ευαίσθητη άδεια. Εάν<br>παραχωρήσετε αυτήν την άδεια, τα προσωπικά<br>σας στοιχεία ενδέχεται να διαρρεύσουν και<br>η ιδιοκτησία σας ενδέχεται να κινδυνεύει. Οι<br>εφαρμογές αυτές θα μπορούν να: |
|    | Ανάλυση των προτημήσεων και της<br>συμπεριφοράς σας<br>Επιτρέψτε στις εφαρμογές να μάθουν ποιες<br>εφαρμογές χρησιμοποιείτε και πόσο συχνά                                                                                                    |
|    | Ανάγνωση ρυθμίσεων συσκευής<br>Συμπεριλαμβανομένης της εταιρείας κινητής<br>τηλεφωνίας, της γλώσσας και άλλων<br>ρυθμίσεων                                                                                                    |
|    | Γνωρίζω τους πιθανούς κινδύνους και αναλαμβάνω<br>εθελοντικά όλες τις πιθανές συνέπειες.                                                                                                    |
|    | Ακύρωση ΟΚ (6)                                                                                                    |
|    |                                                                                                    |

19:40 🤀 🖿 🚹 🕚

## Χορήγηση Αδειών – Εκκίνηση από το Παρασκήνιο ΧΙΑΟΜΙ

Ο Χρήστης καλείται να ακολουθήσει τα βήματα που Εμφανίζονται στην οθόνη του.

Βήμα: Ο χρήστης πατάει «Μετάβαση στις ρυθμίσεις»

#### Εκκίνηση από το παρασκήνιο

Απαραίτητη άδεια ώστε το Kids Wallet να ανοίγει αυτόματα από το παρασκήνιο ώστε να εμποδίζει την έναρξη άλλων εφαρμογών.

Επιλέξτε Άλλες άδειες'.

Επιλέξτε Άνοιγμα νέων παραθύρων όσο εκτελούνται στο παρασκήνιο'.

Επιλέξτε 'Να επιτρέπεται πάντα'.

 Πατήστε το κουμπί επιστροφής μέχρι να επιστρέψετε σε αυτή την οθόνη.

Πατήστε το κουμπί επιστροφής μέχρι να
 επιστρέψετε σε αυτή την οθόνη.

#### Μετάβαση στις ρυθμίσεις

Προηγούμενο

Συνέχεια χωρίς τις άδειες

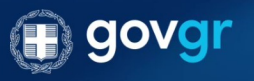

Υπενθύμιση: Σε περίπτωση που αντιμετωπίσετε προβλήματα στη χρήση της εφαρμογής, μπορείτε πάντοτε να επαναλάβετε αυτή τη διαδικασία στις ρυθμίσεις της εφαρμογής.

 $\bigcirc$ 

 $\leftarrow$ 

>

## Χορήγηση Αδειών – Εκκίνηση από το Παρασκήνιο ΧΙΑΟΜΙ

Ανοίγει αυτόματα η οθόνη ρυθμίσεων με τίτλο «KidsWallet»

• Βήμα: Ο γονέας πατά άλλες άδειες

KidsWallet

 $\bigcirc$ 

Άλλες άδειες

 $\leftarrow$ 

## Χορήγηση Αδειών – Εκκίνηση από το Παρασκήνιο ΧΙΑΟΜΙ

Ανοίγει αυτόματα νέα οθόνη ρυθμίσεων με τίτλο «KidsWallet»

- Βήμα 1: Ο γονέας πατά την Τρίτη επιλογή «Άνοιγμα νέων Παραθύρων όσο εκτελούνται...»
- Βήμα 2: Ο γονέας επιλέγει «Να επιτρέπεται πάντα»
- Βήμα 3: Ο γονέας πατά «Πίσω» έως ότου είναι και πάλι
  Στο περιβάλλον του Kids Wallet.
- Βήμα 4: Ο γονέας πατά «Συνέχεια».

# KidsWallet

# Ρυθμίσεις Συντομεύσεις Αρχικής οθόνης Εμφάνιση στην Οθόνη κλειδώματος Άνοιγμα νέων παραθύρων όσο εκτε.. Προβολή αναδυόμενων παραθύρων

19:40 🤀 🍽 🖬 🕐

Χορήγηση Αδειών – Εκκίνηση από το Παρασκήνιο ΧΙΑΟΜΙ

\*Σε περίπτωση που χρειαστεί να φανεί το εικαστικό

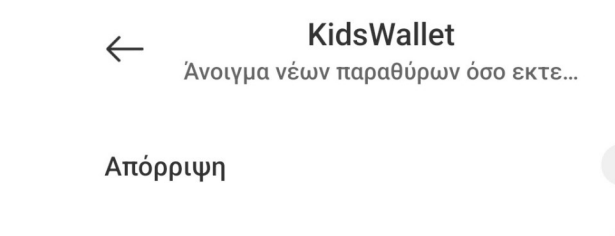

Να επιτρέπεται πάντα

0

19:40 🤀 🖿 🚹 🕚

#### 🗵 🥱 📴 🗲

## Χορήγηση Αδειών – Εκκίνηση από το Παρασκήνιο ΧΙΑΟΜΙ

\*Σε περίπτωση που χρειαστεί να φανεί το εικαστικό

#### Εκκίνηση από το παρασκήνιο

Απαραίτητη άδεια ώστε το Kids Wallet να ανοίγει αυτόματα από το παρασκήνιο ώστε να εμποδίζει την έναρξη άλλων εφαρμογών.

- Επιλέξτε Άλλες άδειες'.
- Επιλέξτε 'Ανοιγμα νέων παραθύρων όσο εκτελούνται στο παρασκήνιο'.
- Επιλέξτε 'Να επιτρέπεται πάντα'.
- Πατήστε το κουμπί επιστροφής μέχρι να
  επιστρέψετε σε αυτή την οθόνη.
- Πατήστε το κουμπί επιστροφής μέχρι να
  επιστρέψετε σε αυτή την οθόνη.

Η άδεια ενεργοποιήθηκε επιτυχώς.

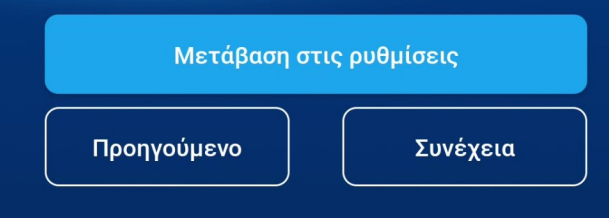

Συνέχεια χωρίς τις άδειες

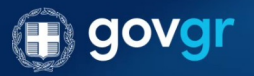

Υπενθύμιση: Σε περίπτωση που αντιμετωπίσετε προβλήματα στη χρήση της εφαρμογής, μπορείτε πάντοτε ν επαναλάβετε αυτή τη διαδικασία στις ρυθμίσεις της εφαρμογής.

 $\bigcirc$ 

## Χορήγηση Αδειών – Απενεργοποίηση Περιορισμών μπαταρίας - XIAOMI

Ο Χρήστης καλείται να ακολουθήσει τα βήματα που Εμφανίζονται στην οθόνη του.

Βήμα: Ο χρήστης πατάει «Μετάβαση στις ρυθμίσεις»

#### Απενεργοποίηση περιορισμών μπαταρίας

Απαραίτητη επιλογή για την ομαλή λειτουργία της εφαρμογής ανεξαρτήτως της κατάστασης της μπαταρίας.

Επιλέξτε 'Χωρίς περιορισμούς'.

Μετάβαση στις ρυθμίσεις Προηγούμενο Συνέχεια

Συνέχεια χωρίς τις άδειες

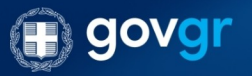

Υπενθύμιση: Σε περίπτωση που αντιμετωπίσετε προβλήματα στη χρήση της εφαρμογής, μπορείτε πάντοτε να επαναλάβετε αυτή τη διαδικασία στις ρυθμίσεις της εφαρμογής.

 $\bigcirc$ 

## Χορήγηση Αδειών – Απενεργοποίηση Περιορισμών μπαταρίας - ΧΙΑΟΜΙ

Ανοίγει αυτόματα η οθόνη ρυθμίσεων παρασκηνίου.

- Βήμα 1: Ο γονέας επιλέγει «Χωρίς περιορισμούς».
- Βήμα 2: Ο γονέας πατά «Συνέχεια».

 $\leftarrow$ 

## KidsWallet

ΡΥΘΜΙΣΕΙΣ ΠΑΡΑΣΚΗΝΙΟΥ

#### Χωρίς περιορισμούς

Η εξοικονόμηση μπαταρίας δεν περιορίζει την δραστηριότητα της εφαρμογής

#### Εξοικονόμηση μπαταρίας (συνιστώμενο)

Αναγνώριση εφαρμογών και δραστηριοτήτων για την διατήρηση των σημαντικών διεργασιών. Η εξοικονόμηση ενέργειας θα διαχειρίζεται επιλεκτικά τις σημαντικές εφαρμογές.

#### Περιορισμός εφαρμογών παρασκηνίου

Κλείσιμο εφαρμογών μετά από 10 λεπτά δραστηριότητας στο παρασκήνιο

#### Περιορισμός ενεργειών παρασκηνίου

Εφαρμογές θα τερματιστούν για εξοικονόμηση ενέργειας

Το MIUI έχει δυνατότητα αναγνώρισης εφαρμογών με συγκεκριμένες διεργασίες παρασκηνίου (π.χ. εφαρμογές μηνυμάτων και πλοήγησης, αναπαραγωγή πολυμέσων), και εφαρμόζει εξοικονόμηση ενέργειας έτσι ώστε να μην επηρεάζονται σημαντικές δραστηριότητες παρασκηνίου.

## Χορήγηση Αδειών – Απενεργοποίηση Περιορισμών μπαταρίας - XIAOMI

Ο έλεγχος της συγκεκριμένης ρύθμισης πολλές φορές δεν Είναι ακριβής. Σε περίπτωση που δεν βρεθεί η ρύθμιση Θα εμφανιστεί αυτόματα ενημερωτικό Popup.

Εάν ο γονέας είναι σίγουρος πως πάτησε «Χωρίς περιορισμούς» στο προηγούμενο βήμα τότε μπορεί να το Αγνοήσει. Εάν δεν είναι σίγουρος μπορεί να πατήσει ξανά «Μετάβαση στις ρυθμίσεις» και να ελέγξει.

- Βήμα 1: Ο γονέας πατά «Εντάξει»
- Βήμα 2: Ο γονέας πατά «Συνέχεια»

#### Απενεργοποίηση περιορισμών μπαταρίας

Απαραίτητη επιλογή για την ομαλή λειτουργία της εφαρμογής ανεξαρτήτως της κατάστασης της μπαταρίας.

Επιλέξτε 'Χωρίς περιορισμούς'.

#### Προσοχή!

Η απαραίτητη άδεια δεν βρέθηκε κατά τον αυτόματο έλεγχο.

Παρακαλούμε βεβαιωθείτε ότι η άδεια έχει ενεργοποιηθεί στις ρυθμίσεις της συσκευής σας πριν συνεχίσετε.

Χωρίς την άδεια, ορισμένες λειτουργίες μπλοκαρίσματος και παρακολούθησης ενδέχεται να μην ενεργοποιηθούν.

#### Εντάξει

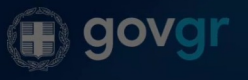

Υπενθύμιση: Σε περίπτωση που αντιμετωπίσετε προβλήματα στη χρήση της εφαρμογής, μπορείτε πάντοτε να επαναλάβετε αυτή τη διαδικασία στις ρυθμίσεις της εφαρμογής.

## Χορήγηση Αδειών – Αυτόματη εκκίνηση από Το παρασκήνιο - ΧΙΑΟΜΙ

Ο Χρήστης καλείται να ακολουθήσει τα βήματα που Εμφανίζονται στην οθόνη του.

Βήμα: Ο χρήστης πατάει «Μετάβαση στις ρυθμίσεις»

#### Αυτόματη εκκίνηση από το παρασκήνιο

Απαραίτητη επιλογή για την αυτόματη εκκίνιση της υπηρεσία αποκλεισμού εφαρμογών μετά από επανεκκίνηση της συσκευής.

▷ Βρείτε και επιλέξτε την εφαρμογή Kids Wallet.

Πατήστε το κουμπί επιστροφής μέχρι να
 επιστρέψετε σε αυτή την οθόνη.

Μετάβαση στις ρυθμίσεις

Προηγούμενο

Συνέχεια χωρίς τις άδειες

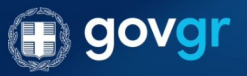

Υπενθύμιση: Σε περίπτωση που αντιμετωπίσετε προβλήματα στη χρήση της εφαρμογής, μπορείτε πάντοτε να επαναλάβετε αυτή τη διαδικασία στις ρυθμίσεις της εφαρμογής.

# Χορήγηση Αδειών – Αυτόματη εκκίνηση από Το παρασκήνιο - ΧΙΑΟΜΙ

Ανοίγει αυτόματα οθόνη των ρυθμίσεων με τίτλο «Αυτόματη Εκκίνηση στο παρασκήνιο». Στην οθόνη εμφανίζεται λίστα με Εφαρμογές που είναι εγκατεστημένες στην συσκευή.

- Βήμα 1: Ο γονέας εντοπίζει και πατά το KidsWallet ώστε να Ενεργοποιηθεί.
- Βήμα 2: Ο γονέας πατά «Πίσω» έως ότου είναι και πάλι
  Στο περιβάλλον του Kids Wallet.
- Βήμα 3: Ο γονέας πατά «Συνέχεια».

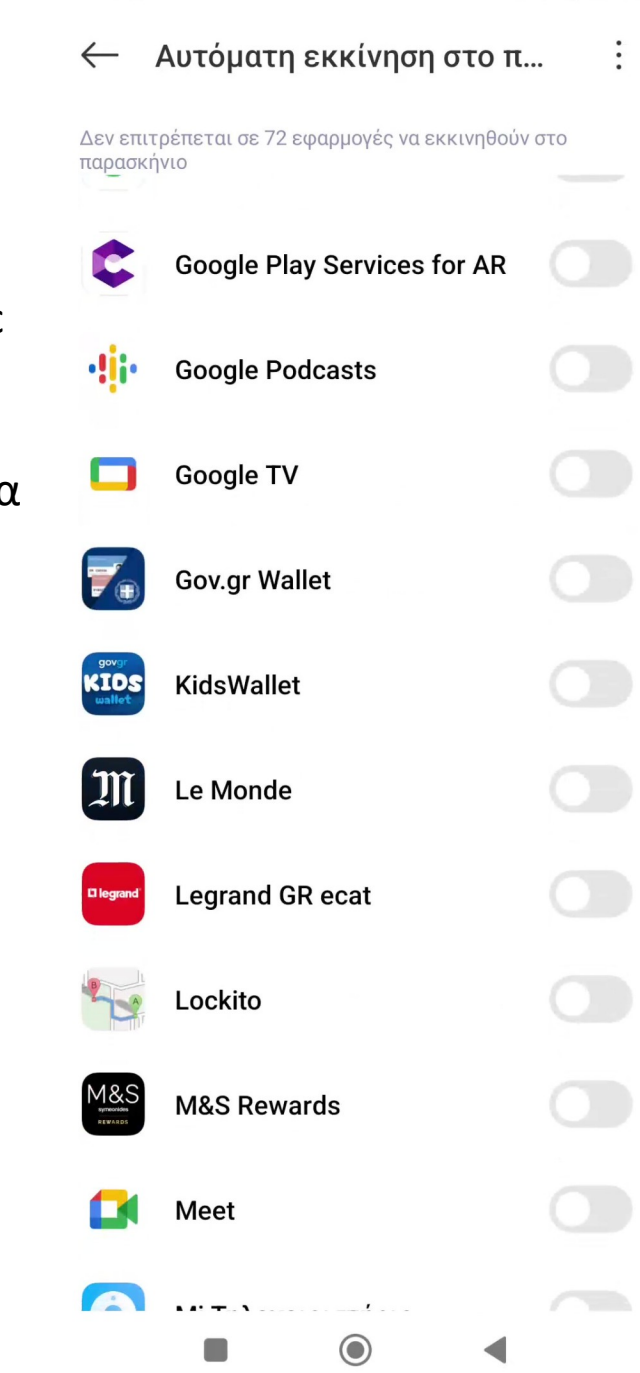

19:40 🤁 🖿 🚹 🕚

## Χορήγηση Αδειών – Απαγόρευση Απεγκατάστασης - ΧΙΑΟΜΙ

Ο Χρήστης καλείται να ακολουθήσει τα βήματα που Εμφανίζονται στην οθόνη του.

Βήμα: Ο χρήστης πατάει «Μετάβαση στις ρυθμίσεις»

#### Απαγόρευση απεγκατάστασης

Απαραίτητη άδεια για την απαγόρευση απεγκατάστασης της εφαρμογής Kids Wallet.

 Επιλέξτε 'Ενεργοποίηση αυτής της εφαρμογής διαχείρισης συσκευής'.

Πατήστε το κουμπί επιστροφής μέχρι να
 επιστρέψετε σε αυτή την οθόνη.

#### Μετάβαση στις ρυθμίσεις

Προηγούμενο

Συνέχεια χωρίς τις άδειες

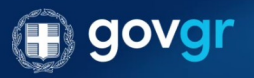

Υπενθύμιση: Σε περίπτωση που αντιμετωπίσετε προβλήματα στη χρήση της εφαρμογής, μπορείτε πάντοτε να επαναλάβετε αυτή τη διαδικασία στις ρυθμίσεις της εφαρμογής.

 $\bigcirc$
19:40 🤁 🖿 🚹 🕐

## Χορήγηση Αδειών – Απαγόρευση Απεγκατάστασης - XIAOMI

Για τις πιο ευαίσθητες άδειες της εφαρμογής, εμφανίζεται Διάλογος με τις απαραίτητες πληροφορίες για την χρήση Της άδειας από το Kids Wallet.

Προκειμένου να χορηγηθούν οι άδειες και να λειτουργούν ομαλά τα Parental Controls ο χρήστης θα χρειαστεί να πατήσει Το κουμπί «Ενεργοποίησης»

Σε περίπτωση που πατήσει «Ακύρωση» επιστρέφει στην Προηγούμενη οθόνη και έχει την επιλογή να συνεχίσει χωρίς Την χορήγηση της απαραίτητης άδειας.

ΠΡΟΣΟΧΗ!: Σε περίπτωση που δεν δοθούν όλες οι Απαραίτητες άδειες η εφαρμογή δεν θα λειτουργεί σωστά!

 Βήμα: Ο γονέας πατά «Ενεργοποίηση» και στην συνέχεια «Μετάβαση στις ρυθμίσεις»

#### Απαγόρευση απεγκατάστασης

Απαραίτητη άδεια για την απαγόρευση απεγκατάστασης της εφαρμογής Kids Wallet.

 Επιλέξτε 'Ενεργοποίηση αυτής της εφαρμογής διαχείρισης συσκευής'.

Πατήστε το κουμπί επιστροφής μέχρι να επιστρέψετε σε αυτή την οθόνη.

#### Άδεια Διαχειριστή Συσκευής

Ενεργοποιώντας την άδεια Διαχειριστή Συσκευής, επιτρέπετε στο Kids Wallet να αποτρέπει την απεγκατάσταση της εφαρμογής και να προστατεύει τις ρυθμίσεις γονικού ελέγχου από μη εξουσιοδοτημένες αλλαγές.

Με αυτήν την άδεια, το Kids Wallet μπορεί να κλειδώσει τις Ρυθμίσεις της συσκευής και να διασφαλίσει την αδιάλειπτη λειτουργία όλων των εργαλείων γονικού ελέγχου.

Μην ανησυχείτε — δεν συλλέγουμε, αποθηκεύουμε ή κοινοποιούμε κανένα από τα δεδομένα σας.

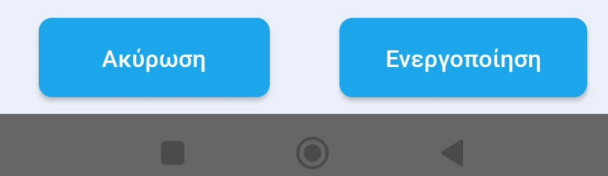

 $\leftarrow$ 

# Χορήγηση Αδειών – Απαγόρευση Απεγκατάστασης - ΧΙΑΟΜΙ

Ανοίγει αυτόματα οθόνη των ρυθμίσεων με τίτλο «Ενεργοπ. Εφαρμογής διαχειριστή συσκευής». Στην οθόνη εμφανίζονται Τρεις επιλογές.

Βήμα 1: Ο γονέας πατά «Ενεργοποίησης αυτής της Εφαρμογής διαχειριστή συσκευής».

| Ενεργοπ. εφαρμογής    |  |
|-----------------------|--|
| διαχειριστή συσκευής; |  |

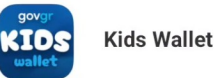

Enable admin to enable anti uninstall.

Η ενεργοποίηση αυτής της εφαρμογής διαχειριστή θα επιτρέψει στην εφαρμογή KidsWallet να εκτελεί τις παρακάτω ενέργειες:

Ενεργοποίηση αυτής της εφαρμογής διαχε...

Ακύρωση

Απεγκατάσταση εφαρμογής

19:40 🤁 🍽 🖸 🕐

# Χορήγηση Αδειών – Απαγόρευση Απεγκατάστασης - ΧΙΑΟΜΙ

- Βήμα 1: Ο γονέας περιμένει 10 δευτερόλεπτα στην οθόνη «Κίνδυνος» που ανοίγει αυτόματα
- Βήμα 2: Ο γονέας επιλέγει «Γνωρίζω τους πιθανούς
  Κινδύνους...» και πατά ΟΚ.
- Βήμα 3: Ο γονέας πατά «Πίσω» έως ότου είναι και πάλι
  Στο περιβάλλον του Kids Wallet.
- Βήμα 4: Ο γονέας πατά «Συνέχεια».

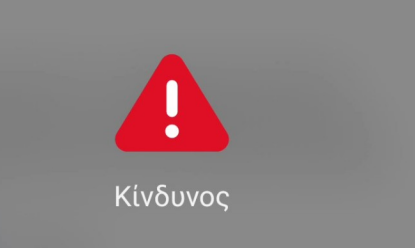

Η "Χειρισμός συσκευής" είναι μια πολύ ευαίσθητη άδεια. Εάν παραχωρήσετε αυτήν την άδεια, τα προσωπικά σας στοιχεία ενδέχεται να διαρρεύσουν και η ιδιοκτησία σας ενδέχεται να κινδυνεύει. Οι εφαρμογές αυτές θα μπορούν να:

Διαγραφή όλων των δεδομένων ÷ Κλείδωμα οθόνης και ελέγχου Περιορισμός χρήσης της κάμερας [o] 🗸 Γνωρίζω τους πιθανούς κινδύνους και αναλαμβάνω Ακύρωση OK (9)

19:40 🤀 🖿 🚹 🕐

🗵 🧙 📴 4

# Χορήγηση Αδειών – Αποκλεισμός Ρυθμίσεων - ΧΙΑΟΜΙ

Σε αυτό το στάδιο ο γονέας μπορεί ήδη να επιλέξει να Κλειδώσουν οι ρυθμίσεις με τον μοναδικό κωδικό που έχει Ορίσει ο ίδιος.

ΠΡΟΣΟΧΗ! Κατά την αρχική ρύθμιση του Kids Wallet ενδέχεται Να χρειαστεί να επισκεφθείτε τις ρυθμίσεις. Εάν σε αυτό το Στάδιο πατήσετε «Ναι» θα χρειαστεί να βάζετε τον κωδικό Κάθε φορά.

Προτείνεται να πατήσετε «Όχι» σε αυτό το στάδιο και να Ενεργοποιήσετε τον αποκλεισμό ρυθμίσεων αργότερα από Τις ρυθμίσεις του Kids Wallet.

Βήμα : Ο γονέας πατά «Όχι».

### Αποκλεισμός ρυθμίσεων

Προαιρετική επιλογή για προστασία των ρυθμίσεων της συσκευής με κωδικό γονιού ώστε να διασφαλιστεί η προστασία των ρυθμίσεων του Kids Wallet.

Επιλέξτε 'Ναι' για να μπλοκάρετε το άνοιγμα των ρυθμίσεων ή Όχι' για να παραμείνουν ανοιχτές.

 Μπορείτε πάντα να μπλοκάρετε/
 ξεμπλοκάρετε τις ρυθμίσεις της συσκευής από τις ρυθμίσεις της εφαρμογής.

| Όχι                                                                                                  | Ναι                                                                 |
|----------------------------------------------------------------------------------------------------|---------------------------------------------------------------------|
| Προηγούμενο                                                                                          |                                                                     |
|                                                                                                    |                                                                     |
|                                                                                                    | govgr                                                               |
| Υπενθύμιση: Σε περίπτωση που αντιμετωπίσετε προ<br>επαναλάβετε αυτή τη διαδικασία στις ρυθμίσεις της | ρβλήματα στη χρήση της εφαρμογής, μπορείτε πάντοτε να<br>εφαρμογής. |

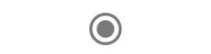

# Χορήγηση Αδειών – Ολοκλήρωση Αδειών - XIAOMI

Συγχαρητήρια! Οι χορήγηση αδειών ολοκληρώνεται σε αυτό Το στάδιο. Πατώντας τέλος η εφαρμογή μεταβαίνει στην Λειτουργικότητα Parental Control.

Βήμα: Ο γονέας πατά «Τέλος» και μεταβαίνει στην
 Εσωτερική οθόνη «Parental Control».

### Ολοκλήρωση αδειών

Τέλος! Πατήστε το κουμπί για να ξεκινήσετε να χρησιμοποιείτε τα Parental Co<u>ntrols.</u>

Τέλος

Συνέχεια χωρίς τις άδειες

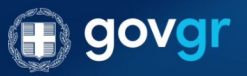

Υπενθύμιση: Σε περίπτωση που αντιμετωπίσετε προβλήματα στη χρήση της εφαρμογής, μπορείτε πάντοτε να επαναλάβετε αυτή τη διαδικασία στις ρυθμίσεις της εφαρμογής.

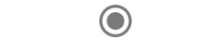